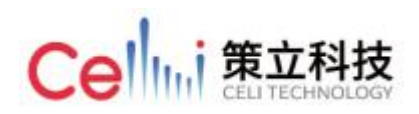

# 智慧选矿集中管理系统

# 上海策立工程技术有限公司

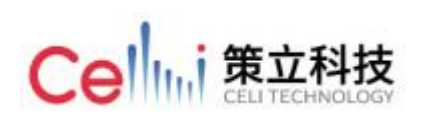

|  | 1 77  |
|--|-------|
|  | 1 2/3 |
|  |       |

| 1. | 前言                         | 1                |
|----|----------------------------|------------------|
|    | 1.1. 概述                    | 1                |
|    | 1.2. 目的                    | 1                |
|    | 1.3. 范围                    | 1                |
| 2. | 阅读指南                       | 1                |
|    | 2.1. 手册目标                  | 1                |
|    | 2.2. 阅读对象                  | 2                |
| 3. | 登录与退出                      | 2                |
|    | 3.1. 登录                    | 2                |
|    | 3.2. 退出                    | 3                |
| 4. | 首页                         | 4                |
|    | 4.1. 设备运行状态                | 4                |
|    | 4.2. 日耗电分析                 | 5                |
|    | 4.3. 月耗电分析                 | 6                |
|    | 4.4. 1#湿式格子型球磨机            | 7                |
|    | 4.5. 2#湿式格子型球磨机            |                  |
|    | 4.6. 告警信息                  | 9                |
|    | 4.7. 来矿量                   |                  |
|    | 4.8. 给矿量                   |                  |
|    | 4.9. 生产质量                  |                  |
| 5. | 概览                         | 12               |
|    | 5.1. 概览首页                  |                  |
|    | 5.2. 碎矿页面                  | 14               |
|    | 5.3. 磨选页面                  |                  |
| 2  | 5.4. 尾矿                    |                  |
| 6. |                            |                  |
|    | <b>6.1.</b> 电衣官埋           |                  |
|    | 6.1.1.                     |                  |
|    | 6.1.2. 新增电衣<br>6.1.2. 始提中志 | 16<br>17         |
|    | 0.1.3. 编再电农                | 1 <i>(</i><br>17 |
|    | 0.1.4.                     | 1 <i>(</i>       |
|    | 0.2. 初点自连                  |                  |
|    | 0.2.1. 旦有训品                | 10               |
|    | 0.2.2. 剥增彻点                |                  |
|    | 0.2.0. 测性测点                |                  |
|    | 6.3 生产统计台账                 |                  |
|    | 631 初始化数据                  |                  |
|    | 6.3.2 来矿报表                 |                  |
|    | 6.3.3 碎矿报表                 |                  |
|    |                            |                  |

网址Web:www.ce-li.com

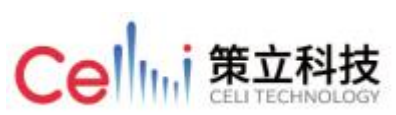

|    | 6.3.4. 废石报表       |    |
|----|-------------------|----|
|    | 6.3.5. 生产精矿报表     |    |
|    | 6.3.6. 磨矿报表       |    |
|    | 6.3.7. 铲车汽车报表     |    |
|    | 6.3.8. 输出精矿报表     |    |
|    | 6.3.9. 生产质量报表     |    |
|    | 6.4. 选矿年月运转率      |    |
|    | 6.4.1. 查看球磨机运行情况  |    |
|    | 6.4.2. 新增球磨机运行情况  |    |
|    | 6.4.3. 编辑球磨机运行情况  |    |
|    | 6.4.4. 删除球磨机运行情况  |    |
|    | 6.5. 电量统计         | 40 |
|    | 6.5.1. 按时统计       |    |
|    | 6.5.2. 按日统计       |    |
|    | 6.5.3. 按月统计       |    |
|    | 6.6. 生产日报         |    |
|    | 6.6.1. 查看生产日报     |    |
|    | 6.6.2. 编辑生产日报     |    |
|    | 6.6.3. 切换至当天值/累计值 |    |
| 7. | 综合管理              | 44 |
|    | 7.1. 流程信息         |    |
|    | 7.2. 设备管理         | 45 |
|    | 7.2.1. 设备类型管理     |    |
|    | 7.2.2. 设备地点管理     |    |
|    | 7.2.3. 设备列表       |    |
|    | 7.2.4. 摄像头管理      |    |
|    | 7.2.5. 硬盘录像机      |    |
|    | 7.3. 设备维护         | 55 |
|    | 7.3.1. 故障类型管理     |    |
|    | 7.3.2. 故障管理       | 57 |
|    | 7.3.3. 设备维护记录     |    |
|    | 7.4. 测点管理         |    |
|    | 7.4.1. 查看测点       |    |
|    | 7.4.2. 新增测点       |    |
|    | 7.4.3. 编辑测点       |    |
|    | 7.4.4. 删除测点       |    |
|    | 7.5. 电机诊断         |    |
|    | 7.6. 监控管理         |    |
|    | 7.7. 系统管理         |    |
|    | 7.7.1. 菜单管理       |    |
|    | 7.7.2. 角色管理       |    |
|    | 7.7.3. 用户管理       | 65 |
|    | 7.7.4. 操作日志       |    |
|    |                   |    |

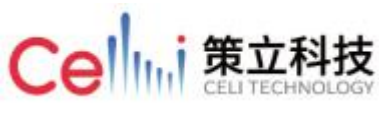

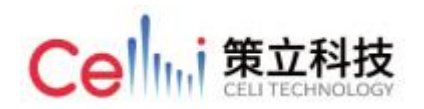

1. 前言

#### 1.1. 概述

通过 Electron 技术将一级采集的重要参数和相关设备数据在页面端进行展示,为智慧选矿集中 控制系统提供实时稳定的数据流。

系统设有操作终端作为人一机界面,供操作人员进行操作和监控,主要有:

- ▶ 跟踪信息显示
- ▶ 设备管理
- ▶ 设备维护记录
- ▶ 设备故障记录
- ▶ 电机诊断信息
- ▶ 设备状态信息显示
- ▶ 设备监控状态是否正常显示
- ▶ 操作模式/设定参数显示
- ▶ 历史趋势显示
- ▶ 报警显示等

#### 1.2. 目的

本手册主要对"智慧选矿集中控制系统"用户的使用操作进行指南性描述。

#### 1.3. 范围

本文描述了"智慧选矿集中控制系统"的各个功能的操作使用介绍。

基本的计算机操作如如何使用浏览器、Microsoft Office 等不在本文的介绍范围之内。

#### 2. 阅读指南

#### 2.1. 手册目标

通过阅读本手册,用户可以熟练操作本系统的相关内容和日常维护操作,并能熟练的进行基本操作。

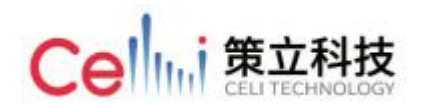

### 2.2. 阅读对象

本文的阅读对象包括"智慧选矿集中控制系统"的用户。

### 3. 登录与退出

#### 3.1. 登录

点击"智慧选矿集中控制系统"应用。

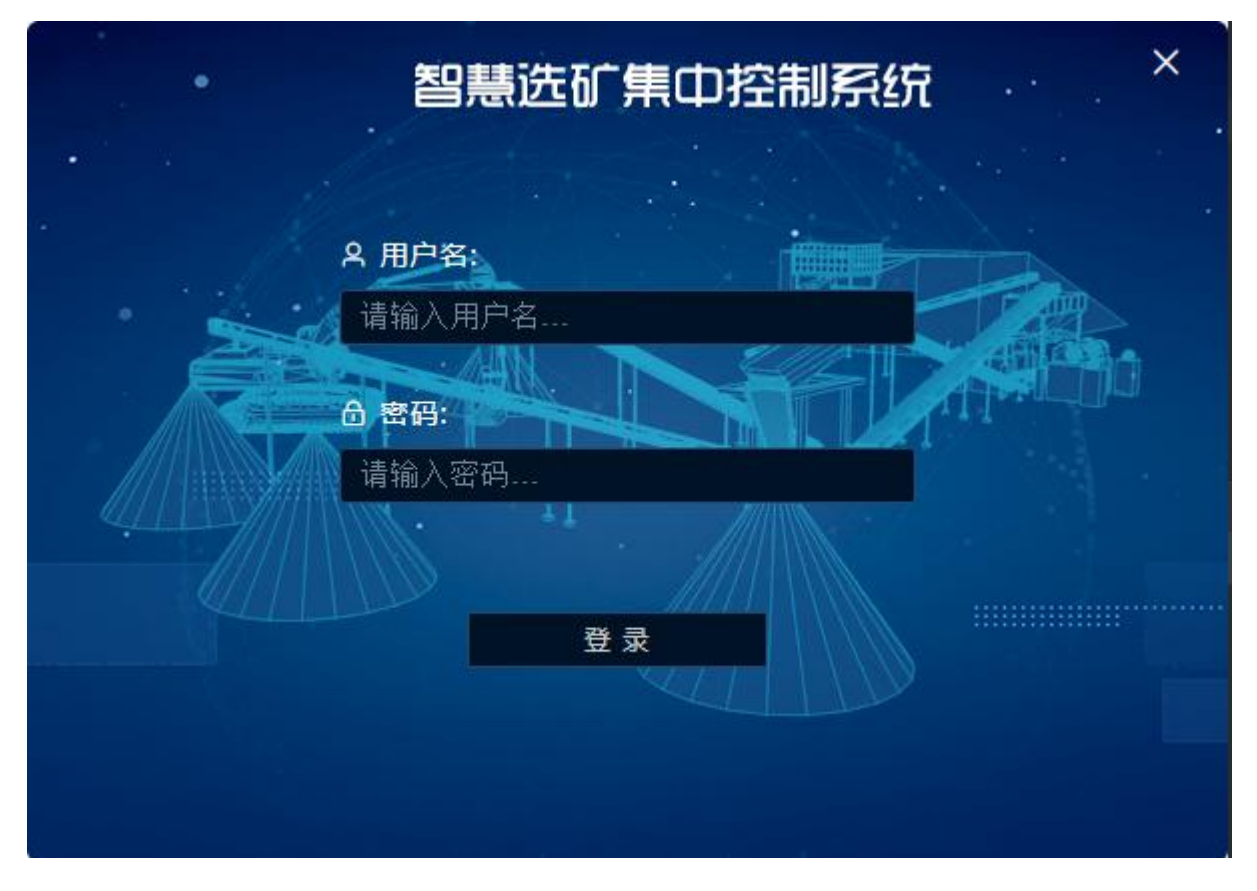

在登录页面输入用户名和密码,然后点击"登录"按钮即可访问"智慧选矿集中控制系统"。

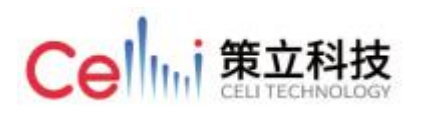

| 设备运行状态・・                          | 1#渥武格子型攻胎机 ・                                       | 来听量                             |
|-----------------------------------|----------------------------------------------------|---------------------------------|
| 0 2808 T                          |                                                    | (時) ● 未常 ● 例入 ■ 例出              |
|                                   |                                                    | 2,500                           |
|                                   | 0.00 * 18.85 * 0.63 * 0.83                         | 1 500                           |
| <u> </u>                          | 💮 给矿量 🕚 油 压 🙌 小齿轮轴承振翻 🕢 排矿水流量                      | 1,000                           |
| ───────────────────────────────── | 1,38 1/h 0,11 Pa 1 mm/s 10,41 mil                  |                                 |
| 日耗电分析                             | 24局式做子中线影响 •                                       | 生/精)                            |
|                                   | 🛱 चग्राचले 🔮 चग्राब्रोट 🖉 ज्ञाव्यभावह 🎯 प्रार्थलेह | 当日生产 📑 朱训生产 💳                   |
|                                   | 87.0 × 88.0 × 57.15 × 00.0                         | 02 27 MD35 900t                 |
|                                   | 💮 给矿量 💿 油口 👎 小齿轮轴承振幅 🔇 井矿水洗量                       | 02-25 <b>50</b> 0: 500:         |
|                                   | 29.21 t/h 2.87 2a 4 mm/s 11.6 mil                  | 02-25 <mark>430</mark> t 11310t |
| 暂无数据                              |                                                    | 02-24 410+ 10820t               |
| 月转60分析 .                          | 222E8 ·                                            | 生产成量                            |
| kWih(#)<br>50,000                 | 按备名称 告誓相述 是否处理 告誓时间                                |                                 |
| 40,000                            |                                                    |                                 |
| 30,000                            | 智无微层                                               | 10                              |
|                                   |                                                    |                                 |

### 3.2. 退出

点击右上角菜单栏的 × ,即可退出本系统。

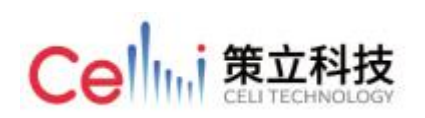

4. 首页

# 4.1. 设备运行状态

| 设备运行状态 •                                                                                             | 14 還式格子型球廠机 •                                                                                                    | *#*#                                                                                            |
|----------------------------------------------------------------------------------------------------|----------------------------------------------------------------------------------------------------|-------------------------------------------------------------------------------------------------|
| ※ 表盤总数 75                                                                                            | 🛱 电机电流 🕼 电机瓦温度 🕼 瓦回油温度 🙆 拼矿浓度                                                                                                    | t(馬)                                                                                            |
|                                                                                                    | 0.00 ^ 18.85 で 0.63 で 0.83                                                                                                    | 2,000                                                                                           |
|                                                                                                    | 1.38 t/h 0.11 Pa   mm/s 10.41 mil                                                                                                    | 500<br>0.227 02.26 02.25 02.24 02.23 02.22 02.21                                                |
| 日耗电分析                                                                                                | 2#還式格子型球層机 ・                                                                                                    | 生产精矿                                                                                            |
| ■■■<br>■元数据                                                                                          | <ul> <li>★ 中的中 局</li> <li>★ 中的中 局</li> <li>★ 市的中 局</li> <li>★ 市 局</li> <li>★ 市 局</li></ul> | 当日生产 - 東井生产<br>02-27 4331 9001:<br>02-26 1331 5001:<br>02-25 4331 113101:<br>02-24 4331 113101: |
| 月耗电分析                                                                                                | 告警信息・                                                                                                    | 生产质量・                                                                                           |
| EVAL-61(87)<br>50,000<br>30,000<br>20,000<br>10,000<br>0<br>2022-02<br>2021-12<br>2021-11<br>2021-10 | - 安告名称 - 告賢尚述 - 是否处理 - 告賢时向<br>賢元版版                                                                                                    |                                                                                                 |

设备运行状态展示设备运行状态的实时数据,分为设备总数、正常运行设备总数、异常设备总数。

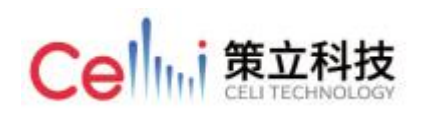

# 4.2. 日耗电分析

| 设备运行状态 ·                                      | 1#湿式悟子型球窘 | สเ            |                       | • *##                            |              |
|-----------------------------------------------|-----------|---------------|-----------------------|----------------------------------|--------------|
| ⊗ 设备总数 75                                     | ▲ 电机电流    | @ 电机反温度       | of Longer 🖉 #47-72.15 | :(PE)<br>50                      |              |
|                                               |           | A 67.0000 T   |                       | 60                               |              |
| <u>@</u> 正米运特 72                              |           | ③ 油压          | ₩ 小齿轮轴承振幅 (6) 排矿水流量   | 4                                |              |
| <b>※ P#论曲 3</b>                               | 6.51      | w 4 Pa        | 99 mm 100,5 mil       | 20 01-06 10-25 10-24 10-23 10-22 | 10-21 10-20  |
| 日縣电分析                                         | 2#湿式桔子型球磨 | iel           |                       | •                                |              |
|                                               | ▲ 电机电流    | @ 电机瓦温度       | 🔓 瓦向洪温度 🔓 排矿浓度        |                                  | ±7 📑 Sit±7 💳 |
|                                               |           | A 13.0000 🔨   |                       | 01-11                            |              |
|                                               | ② 給矿量     | 🕙 油压          | ₩ 小齿轮轴承扳幅 (④) 排矿水流量   | 01-10 Zt 219t                    |              |
|                                               | 67        | v <b>2</b> Pa | im 6.651 mm 58        | 01-09 <b>Ft</b> 217t             |              |
| 暫无數据                                          |           |               |                       | 01-08 <b>30 2</b> 11t            |              |
| 月耗电分析                                         | 告誓信息      |               |                       | • 生产质量                           |              |
| kW h(E)                                       | 设备名称      | 所貫流程          | 使用地点 告醫时间             |                                  | 📑 🗃 🎫 Ŧ\$1   |
| 1,500                                         | 1#皮帶机     | 种权"流翔         | 1#段带通廊 01-20 14-45    | 60                               |              |
| 1,200                                         | 2#皮带机     | 神矿流程          | 选矿球磨厂房 01-20 14.45    | 50                               |              |
| 200                                           | 1#皮带机     | 钟矿流程          | 3#皮带通廊 01-20 14:45    | 30                               |              |
| 500<br>300<br>0 12-01 11-01 10-01 09-01 08-01 |           |               |                       |                                  | 11-07 10-20  |

日耗电分析展示最近七天的耗电量曲线图,最近七天没有数据的时候会显示暂无数据。

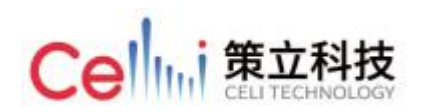

# 4.3. 月耗电分析

| 设确运行状态 ·                                      | 1#湿式借子型球磨机 | l           |                    | **** -                                                      |
|-----------------------------------------------|------------|-------------|--------------------|-------------------------------------------------------------|
|                                               | ▲ 电机电流     | 🕼 电机瓦温度     | 化 化二甲基乙酮 化二甲基乙酮    | :(H)<br>80                                                  |
| C 1911 72                                     |            | 67.0000 🌫   |                    | 60                                                          |
|                                               | (>) 給矿量    | ③ 油压        | ₩ 小齿轮轴承振幅 @ 排矿水流量  | 40                                                          |
|                                               | * 6.51     |             | 09 mm 100,5 mil    | 20<br>01-06 10-25 10-24 10-23 10-22 10-21 10-26             |
| 日將東京軒                                         | 2#湿式悟子型球磨机 |             |                    | 4 ph May .                                                  |
|                                               | ▲ 电机电流     | 健 电机瓦温度     | ◎ 瓦同油温度 ◎ 非矿浓度     | 当口生产 📑 常计生产 🚃                                               |
|                                               |            | 13.0000 👓   |                    | 01-11 <b>1111</b> 431t                                      |
|                                               | ☆ ふ 御 単    | ③ 油压        | ₩ 小齿轮轴承振幅 🕼 排矿水流量  | 01-10 2t 219t                                               |
|                                               | 67 W       |             | 128 mm 6.651 mm 58 | 01-09 <b>5</b> t 217t                                       |
| 腦无數寢                                          |            |             |                    | 01-08 305 2111                                              |
| 月晚七分析 .                                       | 告鑒信息       |             |                    | 生产质量                                                        |
| k(W fs(III)<br>1,500                          | 设备名称       | 所属流程        | 使用地点 告璧时间          | 一 白田 🥅 夜井 📟 平均                                              |
| 1,200                                         | 1#皮带机      | <b>钟矿流程</b> | 1+反带通廊 01-20.14:45 | 60<br>50                                                    |
| 900                                           | 2#皮带机      | 神矿流程        | 选矿球磨厂房 01-20 14:45 | 40                                                          |
| 500<br>300<br>0 12.01 11.01 10.01 09.01 08.01 | 177221日1   | 3400 1725E  | ••*我前端盤 UI-201443  | 30<br>20<br>10<br>01.11 01.10 01.09 01.08 11.08 11.07 10.20 |

月耗电分析展示最近五个月份的耗电量曲线图,最近五个月份没有数据的时候会显示暂无数据。

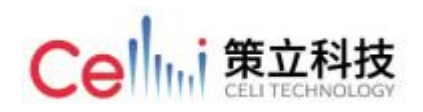

## 4.4. 1#湿式格子型球磨机

| 设备运行状态 ·                                      | 1#湿式借子型球磨机                                                                                                    |                      |                                         | ****                   |
|-----------------------------------------------|----------------------------------------------------------------------------------------------------|----------------------|-----------------------------------------|------------------------|
| ତ୍ର <u>ଭଳିଳୟ 75</u>                           | <ul> <li>▲ 电机电流</li> <li>3 →</li> </ul>                                                                                                    | ⑦ 电机应温度<br>67.0000 ℃ | @ b.@i#i###<br>55 ℃                     | 1(F)<br>80<br>60       |
| ○ 正常运转 72                                     | ☆ 前都 ■     ☆     ☆     ☆     ▲     ☆     ☆     ☆     ☆     ☆     ☆     ☆     ☆     ☆     ☆     ☆     ☆     ☆     ☆     ☆     ☆     ☆     ☆     ☆     ☆     ☆     ☆     ☆     ☆     ☆     ☆     ☆     ☆     ☆     ☆     ☆     ☆     ☆     ☆     ☆     ☆     ☆     ☆     ☆     ☆     ☆     ☆     ☆     ☆     ☆     ☆     ☆     ☆     ☆     ☆     ☆     ☆     ☆     ☆     ☆     ☆     ☆     ☆     ☆     ☆     ☆     ☆     ☆     ☆     ☆     ☆     ☆     ☆     ☆     ☆     ☆     ☆     ☆     ☆     ☆     ☆     ☆     ☆     ☆     ☆     ☆     ☆     ☆     ☆     ☆     ☆     ☆     ☆     ☆     ☆     ☆     ☆     ☆     ☆     ☆     ☆     ☆     ☆     ☆     ☆     ☆     ☆     ☆     ☆     ☆     ☆     ☆     ☆     ☆     ☆     ☆     ☆     ☆     ☆     ☆     ☆     ☆     ☆     ☆     ☆     ☆     ☆     ☆     ☆     ☆     ☆     ☆     ☆     ☆     ☆     ☆     ☆     ☆     ☆     ☆     ☆     ☆     ☆     ☆     ☆     ☆     ☆     ☆     ☆     ☆     ☆     ☆     ☆     ☆     ☆     ☆     ☆     ☆     ☆     ☆     ☆     ☆     ☆     ☆     ☆     ☆     ☆     ☆     ☆     ☆     ☆     ☆     ☆     ☆     ☆     ☆     ☆     ☆     ☆     ☆     ☆     ☆     ☆     ☆     ☆     ☆     ☆     ☆     ☆     ☆     ☆     ☆     ☆     ☆     ☆     ☆     ☆     ☆     ☆     ☆     ☆     ☆     ☆     ☆     ☆     ☆     ☆     ☆     ☆     ☆     ☆     ☆     ☆     ☆     ☆     ☆     ☆     ☆     ☆     ☆     ☆     ☆     ☆     ☆     ☆     ☆     ☆     ☆     ☆     ☆     ☆     ☆     ☆     ☆     ☆     ☆     ☆     ☆     ☆     ☆     ☆     ☆     ☆     ☆     ☆     ☆     ☆     ☆     ☆     ☆     ☆     ☆     ☆     ☆     ☆     ☆     ☆     ☆     ☆     ☆     ☆     ☆     ☆     ☆     ☆     ☆     ☆     ☆     ☆     ☆     ☆     ☆     ☆     ☆     ☆     ☆     ☆     ☆     ☆     ☆     ☆     ☆     ☆     ☆     ☆     ☆     ☆     ☆     ☆     ☆     ☆     ☆     ☆     ☆     ☆     ☆     ☆     ☆     ☆     ☆     ☆     ☆     ☆     ☆     ☆     ☆     ☆     ☆     ☆     ☆     ☆     ☆     ☆     ☆     ☆     ☆     ☆     ☆     ☆     ☆     ☆     ☆     ☆     ☆     ☆     ☆     ☆     ☆     ☆     ☆     ☆     ☆     ☆     ☆     ☆     ☆     ☆     ☆     ☆ | ③ 油压                 | ₩ 小齿轮轴承振幅 (@) 排矿水流量                     |                        |
| 异常这卷 3                                        | w 6.51                                                                                                    |                      | 09 mm 100,5 mil                         | 20                     |
| 日類患分析                                         | 2#湿式悟子型球會机                                                                                                    |                      |                                         | 4产精矿 •                 |
|                                               | ▲ 申机电流                                                                                                    | ⑧ 电机互温度              | 🖟 瓦向油温度 🙆 排矿浓度                          | 当日生产 🥌 案计生产 🚃          |
|                                               |                                                                                                    | 13.0000 ×            | 549 ° %                                 | 01-11 <b>210</b> 431t  |
|                                               | 💮 給矿量                                                                                                    | 🕙 油压                 | ₩ 小齿轮轴承振幅 (④ 排矿水流量                      | 01-10 2t 219t          |
| • [                                           | 67 W                                                                                                    |                      | 123.6 mm 6.651 mm                       | 01-09 <b>5</b> 4. 217t |
| 點元數据                                          |                                                                                                    |                      |                                         | 01-08 301 211t         |
| 月 <b>時</b> 电分析 .                              | 告誓信息                                                                                                    |                      |                                         | ・ 生产质量 ・               |
| 1,500                                         | 设备名称                                                                                                    | 所貫流程                 | 使用地点 告輩时间                               |                        |
| 1,200                                         | 1#皮带机                                                                                                    | 綽矿流程                 | 1#反带通应 01-20-14-45                      | 50                     |
| 200                                           | 2#皮带机                                                                                                    | 神矿流程                 | あ が 球底 厂房 01-2014:45 24の 英語 の 1-2014:45 | 40                     |
| 500<br>300<br>0 12.01 11.01 10.01 09.01 08.01 | 17 <b>5</b> 2 (9 8)                                                                                                    | THE DECK             |                                         |                        |

该模块展示1#湿式格子型球磨机的相关数据。

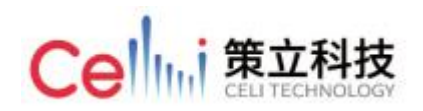

### 4.5. 2#湿式格子型球磨机

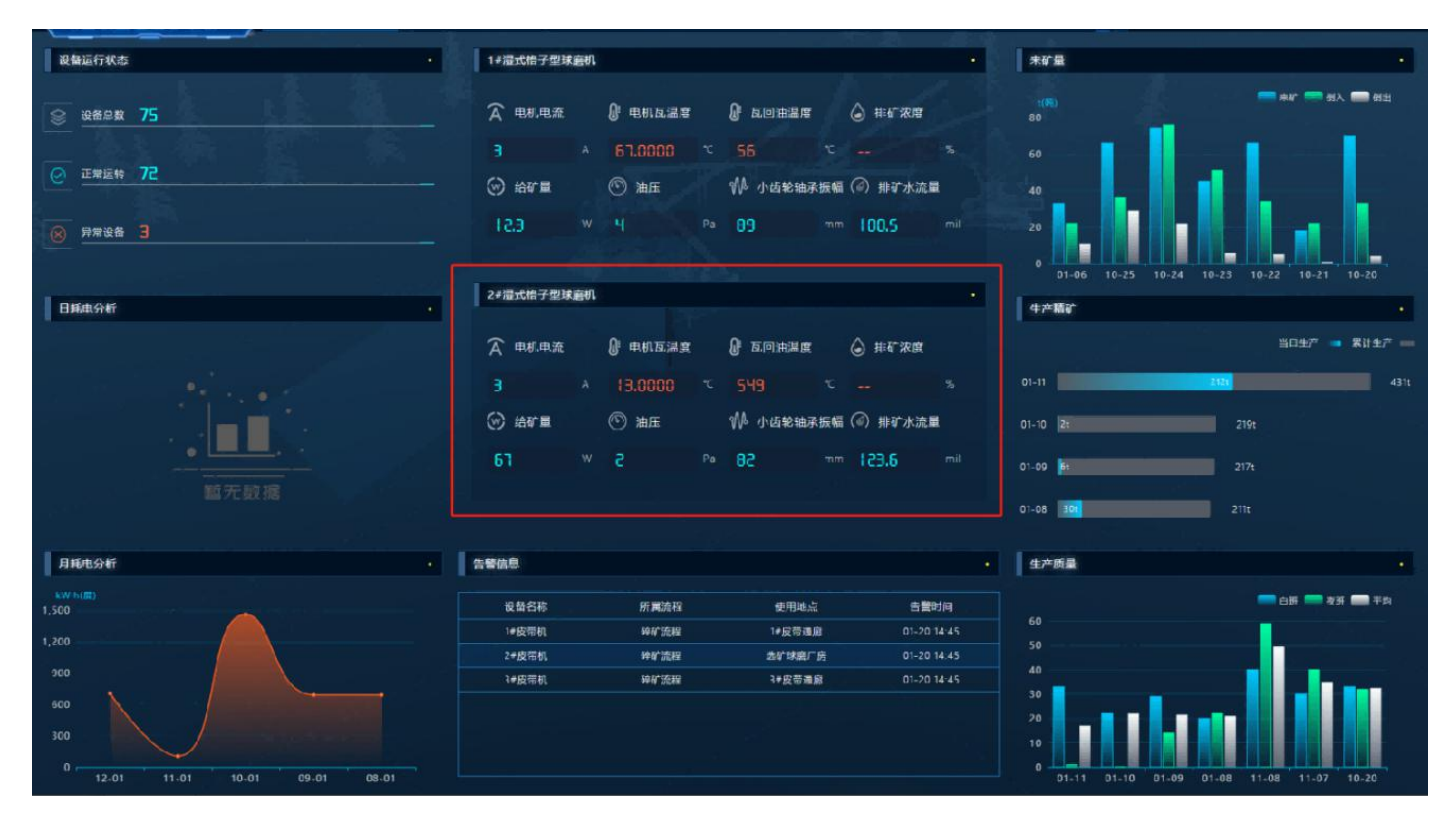

该模块展示 2#湿式格子型球磨机的相关数据。

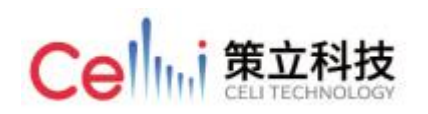

# 4.6. 告警信息

| 设备运行状态 ·                                      | 1#湿式相子型球磨机                                                              | n                              |                                                                   | 未矿量                           | •                          |
|-----------------------------------------------|-------------------------------------------------------------------------|--------------------------------|-------------------------------------------------------------------|-------------------------------|----------------------------|
| ※ 设备总数 75                                     | ▲ 电机电流                                                                  | ❷ 电机瓦温度                        | ● 瓦回油温度 ● 排析浓度                                                    | :(#3)<br>80                   | 黄素 🥌 建火 🧱 建田               |
| 正案运转 72                                       | 3 A                                                                     | <mark>67.0000 で</mark><br>③ 油压 | 55                                                                | 60                            | at t                       |
| ● 异常说者 3                                      | 12.3 ×                                                                  |                                | 03 mm 100,5 mil                                                   | 20 01-06 10-25 10-24          | 10-23 10-22 10-21 10-20    |
| 日耗車分析                                         | 2#湿式格子型球磨                                                               | n                              |                                                                   | 牛产精矿                          |                            |
|                                               | <ul> <li>▲ 申初.申流</li> <li>3 ▲</li> <li>(v) 給矿量</li> <li>53 ×</li> </ul> | ●『申訳瓦湯宴<br>13.0000 で<br>③ 油压   | ⑦ 互同油温度 ② 排矿浓度<br>S49 ℃ %<br>孙 小齿轮轴承振幅 ④ 排矿水流量<br>82 mm 123.5 mil | 01-11<br>01-10 <b>2</b> t     | 当日生产 - 累计生产 - 431t<br>219t |
|                                               | 告警信息                                                                    |                                |                                                                   | 01-09 p:<br>01-08 300<br>生产质量 | 2174<br>2116               |
| kW h(B)<br>1 500                              | 设备名称                                                                    | 所貫流程                           | 使用地点 告誓时间                                                         |                               | —— 白餅 —— 夜野 —— 平均          |
| 1 200                                         | 1#皮带机                                                                   | 碎矿流程                           | 1#皮带通廊 01-20 14-45                                                |                               |                            |
| 200                                           | 2#皮带机                                                                   | 神矿流程                           | 选矿球磨厂房 01-20 14:45                                                | 40                            |                            |
| 6c0<br>3c0<br>0 12.01 11.01 10.01 09.01 08.01 | ₩皮带机                                                                    | 碎矿流程                           | 3+按带推制 D1-20 14 45                                                |                               | 01-08 11-08 11-07 10-20    |

该模块展示发生告警设备的设备名称、所属流程、使用地点、告警时间等信息。

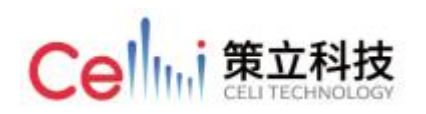

# 4.7. 来矿量

| · · · · · · · · · · · · · · · · · · ·                                                                       | 1#湿式指子型球磨机 .                                                                                                    | 未矿量 •                                                               |
|----------------------------------------------------------------------------------------------------|----------------------------------------------------------------------------------------------------|---------------------------------------------------------------------|
| ※ 送着总数 75                                                                                                   | A 电机电流 & 电机压温客 & 瓦回油温度 ④ 非矿浓度                                                                                                    | 1(版) - 未4° - 一 新入 - 一 新出<br>80                                      |
| <ul> <li>正理运转 72     <li>○ 戸理设备 3     </li> </li></ul>                                                      | 3 A 67,0000 で 55 で %<br>④ 始好量 ⑤ 油庄 Ŵ 小齿轮袖承振幅 ④ 排矿水流量<br>[2.3 W 4 Pa 03 mm 100,5 mil                                                                                                    | 60<br>40<br>20                                                      |
| 日解曲分析                                                                                                    | 24 湿式捨子型抹窗机 •                                                                                                    | 0 01-06 10-25 10-24 10-23 10-22 10-21 10-20<br>生产稿章 ·               |
| ■■<br>「<br>「<br>「<br>「<br>」<br>「<br>」<br>「<br>」<br>「<br>」<br>「<br>」<br>「<br>」<br>」<br>」<br>」<br>」<br>」<br>」 | <ul> <li>▲ 申机用流</li> <li>● 申机互送数</li> <li>● 車机互送数</li> <li>● 第次次度</li> <li>3 A 13.0000 で 549 で %</li> <li>④ 治好量</li> <li>● 油圧</li> <li>● 小齿轮抽头振幅(④) 排矿水流量</li> <li>6 → 2</li> <li>Pa 82</li> <li>mm 123.6</li> <li>mil</li> </ul> | 当日生が 第11生デ 431t<br>01-10 2t 219t<br>01-00 bt 217t<br>01-08 100 211t |
| 月耗电分析                                                                                                    | 告警信息                                                                                                    | 生产质量                                                                |
| 1,500<br>1,200<br>900<br>900<br>900<br>900<br>900<br>12.01<br>11.01<br>10.01<br>99.01<br>08.01              | 設备各称 所属流程 使用地点 告離时间 1#反带机 時前流程 1#反带通路 01-2014-45 2#反带机 時前流程 急を球機厂方 01-2014-45 3#反带机 時前流程 3#反带通路 01-2014-45                                                                                                    |                                                                     |

该模块展示最近七天的来矿量信息,包括:来矿量、倒入量、倒出量。

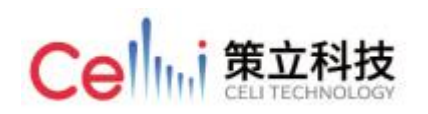

# 4.8. 给矿量

| 设备运行状态 ·                                                                                                    | 14湿式相子型球磨机 •                                                                                               | 来矿量                                                                                |
|----------------------------------------------------------------------------------------------------|----------------------------------------------------------------------------------------------------|------------------------------------------------------------------------------------|
| 受 设备总数 75                                                                                                    | A 电机电流 g 电机缸温度 g Louiniag @ 非有效的                                                                           | 1(R)<br>30                                                                         |
| <ul> <li>○ 正第运转 72</li> <li>◎ 异常设备 3</li> </ul>                                                                                                    | 3 A 67.0000 で 56 で 参<br>② 給矿量 ③ 油圧   ∲♪ 小齿轮轴承振幅 ④ 排矿水流量<br>12.3 W Ч   Pa 09   mm 100.5   mil               |                                                                                    |
| 日將進分析                                                                                                    | 2#還式格子型球器机 •                                                                                               | 01-06 10-25 10-24 10-23 10-22 10-21 10-20<br>4 产版。                                 |
| <b>超</b> 无数据                                                                                                    | <ul> <li>▲ 申邦申流</li> <li>● 申机互減</li> <li>● ● 申机互減</li> <li>● ● ● ● ● ● ● ● ● ● ● ● ● ● ● ● ● ● ●</li></ul> | 当日生产 - 来計生产 -<br>01-11 211 431t<br>01-10 2: 219t<br>01-09 6: 217t<br>01-08 30 211t |
| ###±5%#f         .           kw hill;         .           1,200         .           300         .           1,200         .           300         .           1,200         .           1,200         .           300         .           1,201         11.01         10.01         09.01           0         12.01         11.01         10.01         09.01         08.01 |                                                                                                    | 生产质量                                                                               |

该模块展示最近四天的来矿量信息,包括:当日生产量、累计生产量。

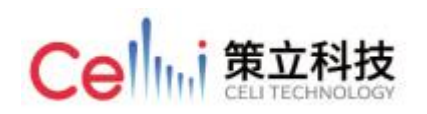

# 4.9. 生产质量

| <ul> <li>※ ※務参数 75</li> <li>○ 正常运转 72</li> </ul>                                                   | ▲ 电机电流                                                                        | 》 电机压温度<br>67.0000 ℃                  |                                                                        | 1( <b>B</b> )<br>80<br>60                                                            |
|----------------------------------------------------------------------------------------------------|-------------------------------------------------------------------------------|---------------------------------------|------------------------------------------------------------------------|--------------------------------------------------------------------------------------|
| ◎ 用带设备 3                                                                                           | (v) 給矿量<br>12.3 ····                                                          | ◎ 油压                                  | ₩ 小齿轮轴承振幅(4)排矿水流量<br>03 100,5 mil                                      | 40<br>20<br>0 01-06 10-25 10-24 10-23 10-22 10-21 10-20                              |
| 日耗惠分析                                                                                              | 2#湿式 相子型球 雇机                                                                  |                                       |                                                                        | 牛产着い・                                                                                |
| 10000000000000000000000000000000000000                                                             | <ul> <li>▲ 申彬,申流</li> <li>3</li> <li>→</li> <li>↔ 約7 篇</li> <li>61</li> </ul> | )) 申約五湖東<br>13.0000 て<br>③ 油圧<br>2 Pa | 8 回用湖旗 ④ 排矿浓度<br>5H9 ℃ %<br>小齿轮轴承振幅 ④ 排矿水流量<br>82 mm [23,6 mil         | 当日生产 - 家社生产 -<br>01-11 2110 4311<br>01-10 2: 2191<br>01-09 p: 2172<br>01-08 101 2111 |
| 月耗电分析・・・・・・・・・・・・・・・・・・・・・・・・・・・・・・・・・・・・                                                          | 告警信息                                                                          |                                       |                                                                        | 生产质量・                                                                                |
| s w h(m)<br>1,200<br>900<br>600<br>300<br>0<br>0<br>0<br>0<br>0<br>0<br>0<br>0<br>0<br>0<br>0<br>0 | 设备合称<br>1#皮带机<br>2#皮带机<br>1#皮带机                                               | 所 開放程<br>ゆず 沈程<br>ゆず 沈程<br>岐ず 沈程      | 使用地応 告難时间 14 段符進度 01-20 14 45  進行 線厂房 01-20 14 45  34 政帝通道 01-20 14 45 |                                                                                      |

该模块展示最近七天的生产质量信息,包括:白班量、夜班量、平均量。

### 5. 概览

### 5.1. 概览首页

先点击上方菜单栏的"概览",即可访问概览页面。

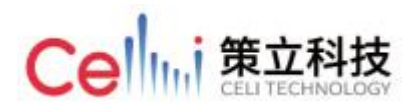

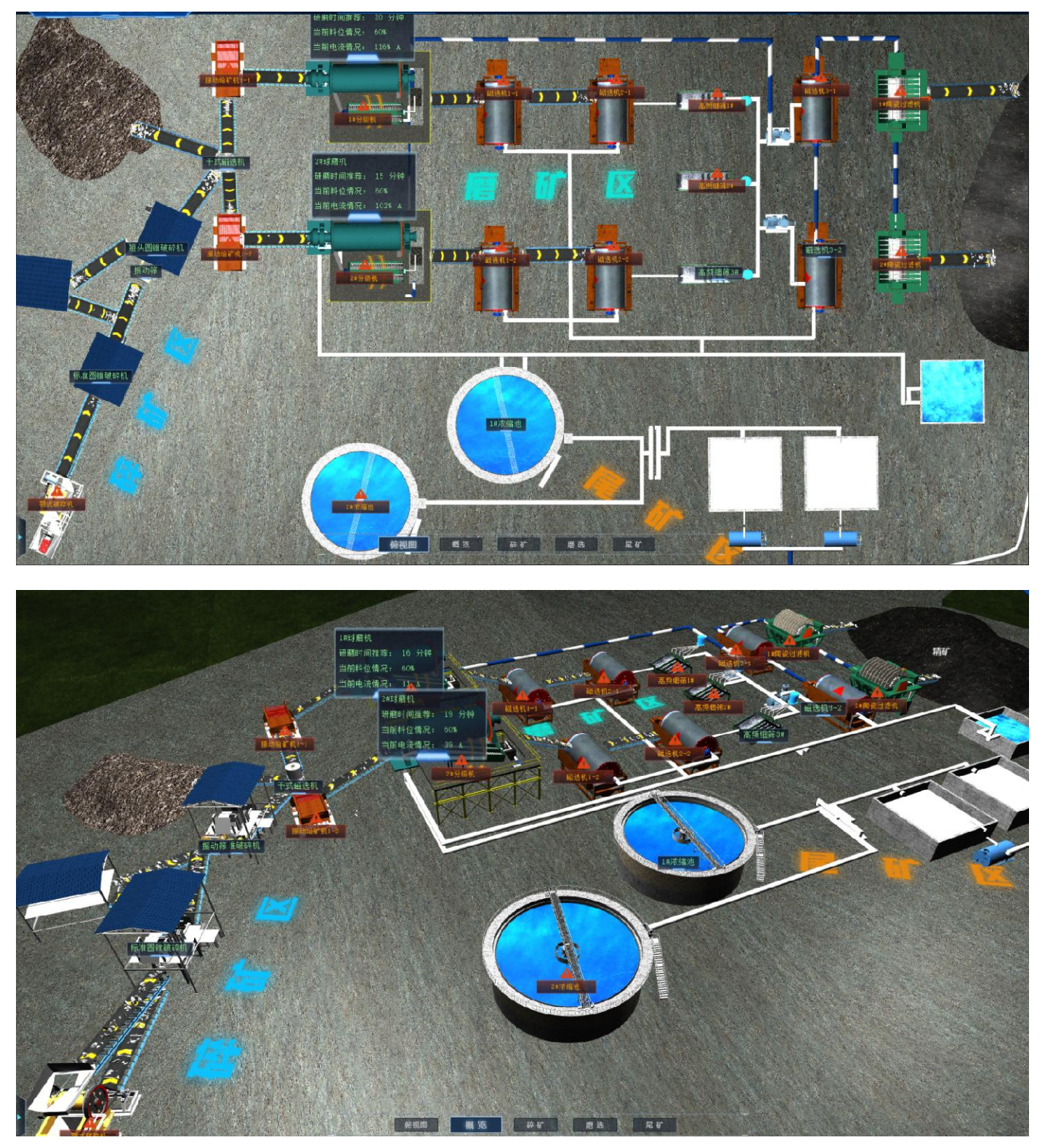

该页面为选矿的 3D 模型概览页,展示了选矿全流程的 3D 模型。 页面上也展示了生产相关的实时数据,包括了电力实时数据、生产精矿实时数据、来矿量实时数据、输出精矿

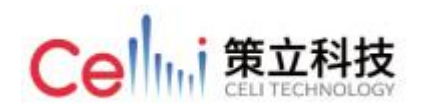

实时数据。

### 5.2. 碎矿页面

点击下方的"碎矿",即可访问碎矿页面。

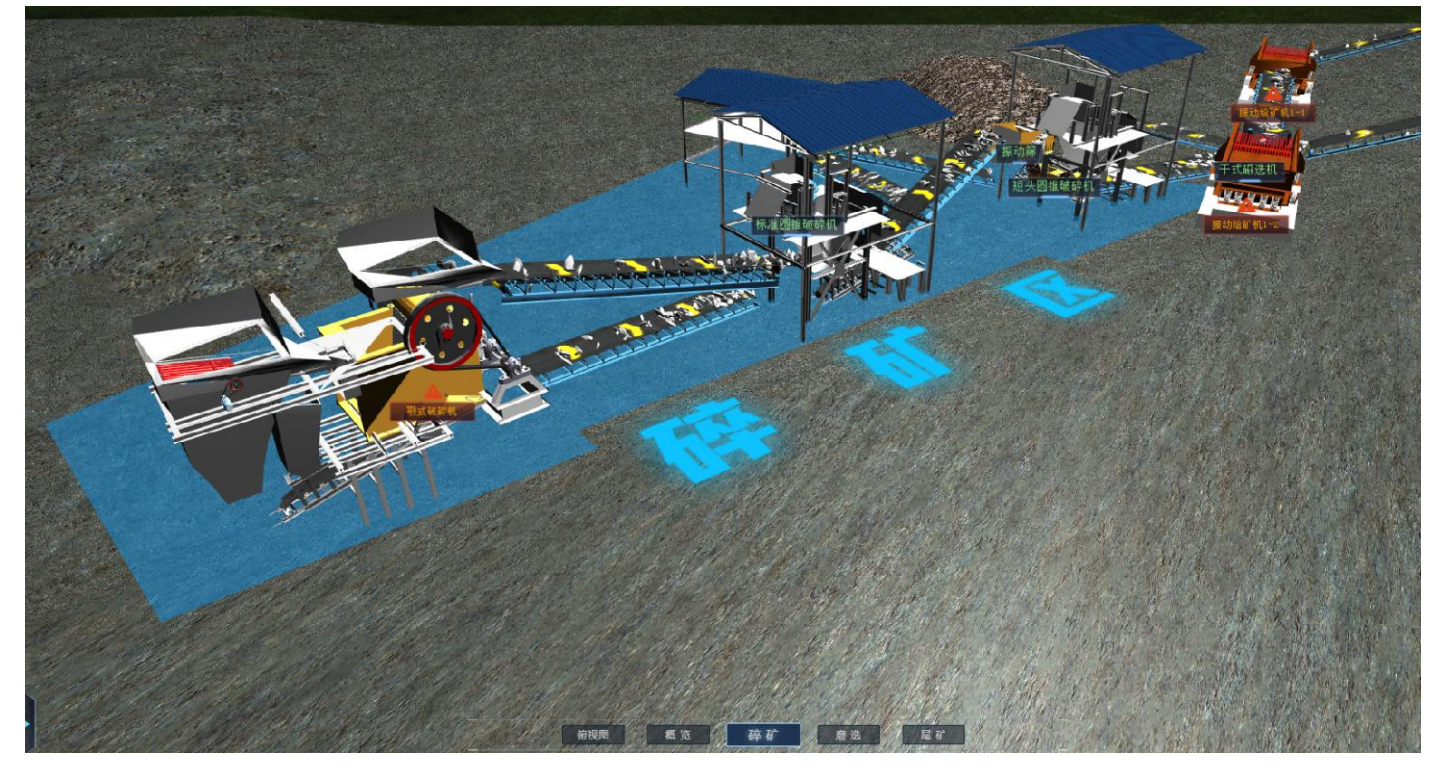

碎矿页面单独展示了碎矿相关的 3D 模型。

#### 5.3. 磨选页面

点击下方的"磨选",即可访问磨选页面。

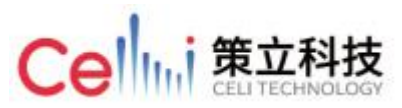

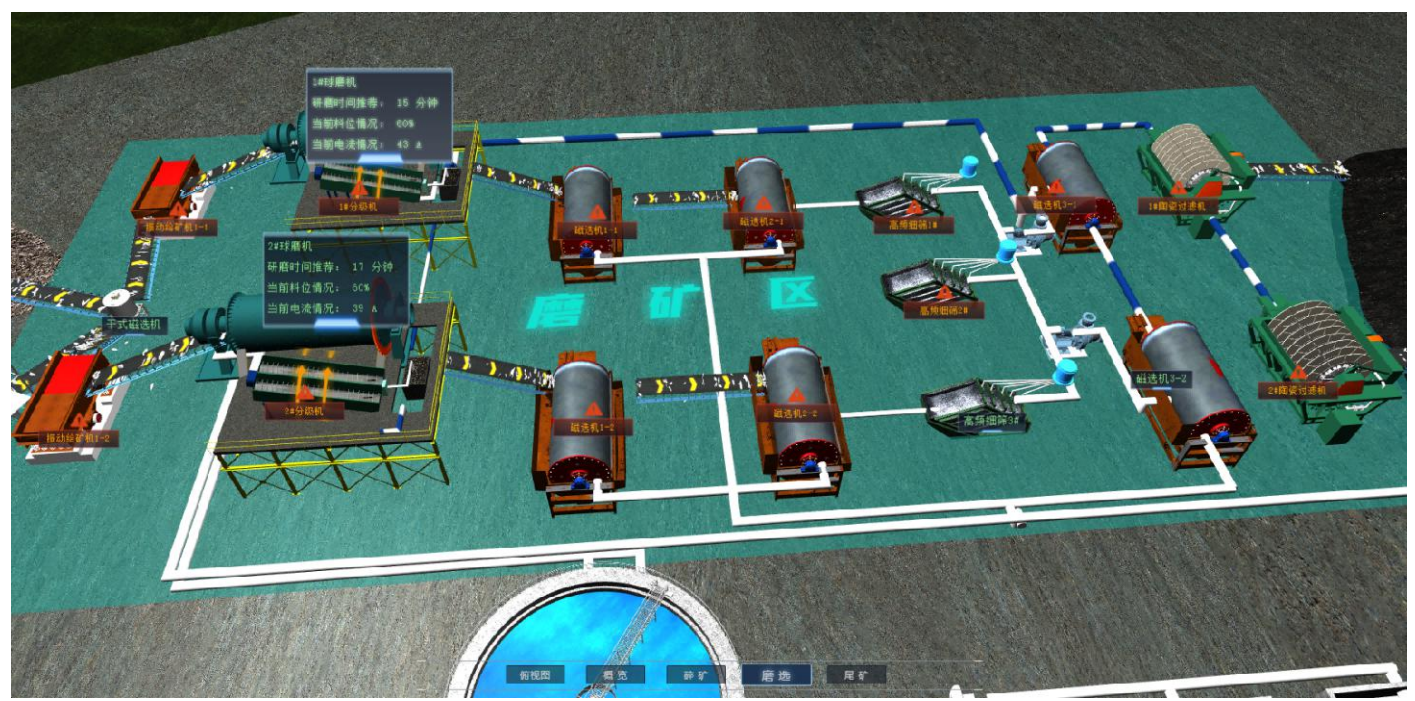

磨选页面单独展示了磨选相关的 3D 模型。

还展示了1#湿式格子型球磨机、2#湿式格子型球磨机、1#双螺旋分级机、2#双螺旋分级机的实时数据。

#### 5.4. 尾矿

点击下方的"尾矿",即可访问尾矿页面。

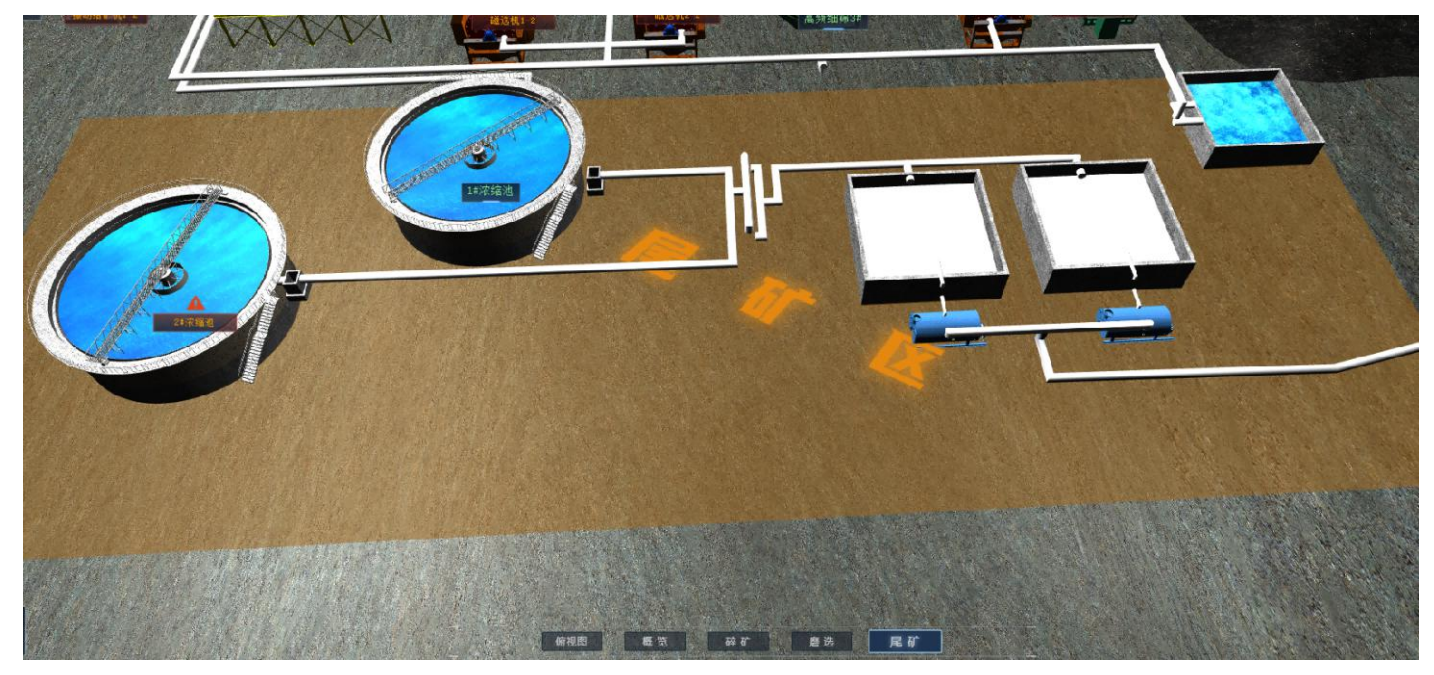

尾矿页面单独展示了尾矿相关的 3D 模型。

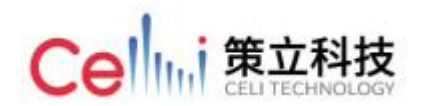

### 6. 报表管理

#### 6.1. 电表管理

先点击上方菜单栏的"报表管理",然后点击下方弹出菜单栏的"电表管理",即可访问"电表管理"页面。 电表管理页面以列表形式展示电表。

| •         •         •         •         •         •         •         •         •         •         •         •         •         •         •         •         •         •         •         •         •         •         •         •         •         •         •         •         •         •         •         •         •         •         •         •         •         •         •         •         •         •         •         •         •         •         •         •         •         •         •         •         •         •         •         •         •         •         •         •         •         •         •         •         •         •         •         •         •         •         •         •         •         •         •         •         •         •         •         •         •         •         •         •         •         •         •         •         •         •         •         •         •         •         •         •         •         •         •         •         •         •         •         •         •         •         •                                                                                                            | 电速名称: | Q 査询 3 重置     |        |                     |                     | + 新增电表     |
|----------------------------------------------------------------------------------------------------|-------|---------------|--------|---------------------|---------------------|------------|
| 1         1         1         1         1         1         1         1         1         1         1         1         1         1         1         1         1         1         1         1         1         1         1         1         1         1         1         1         1         1         1         1         1         1         1         1         1         1         1         1         1         1         1         1         1         1         1         1         1         1         1         1         1         1         1         1         1         1         1         1         1         1         1         1         1         1         1         1         1         1         1         1         1         1         1         1         1         1         1         1         1         1         1         1         1         1         1         1         1         1         1         1         1         1         1         1         1         1         1         1         1         1         1         1         1         1         1                                                                                                            |       | 电表名称 🗢        | 电表比率 💠 | 创建时间 🕈              | 修改时问 ≑              | 操 作        |
| 2         987 1983         100         2021-11-11 15.41:41         9.00         2021-11-11 15.42:90         2021-11-11 15.42:90         9.00         9.00         9.00         9.00         9.00         9.00         9.00         9.00         9.00         9.00         9.00         9.00         9.00         9.00         9.00         9.00         9.00         9.00         9.00         9.00         9.00         9.00         9.00         9.00         9.00         9.00         9.00         9.00         9.00         9.00         9.00         9.00         9.00         9.00         9.00         9.00         9.00         9.00         9.00         9.00         9.00         9.00         9.00         9.00         9.00         9.00         9.00         9.00         9.00         9.00         9.00         9.00         9.00         9.00         9.00         9.00         9.00         9.00         9.00         9.00         9.00         9.00         9.00         9.00         9.00         9.00         9.00         9.00         9.00         9.00         9.00         9.00         9.00         9.00         9.00         9.00         9.00         9.00         9.00         9.00         9.00         9.00         9.00 <t< td=""><td></td><td>粗碎主电表</td><td></td><td>2021-11-11 15:40:45</td><td>2021-11-11 15:41:10</td><td>查看 编辑 删除</td></t<> |       | 粗碎主电表         |        | 2021-11-11 15:40:45 | 2021-11-11 15:41:10 | 查看 编辑 删除   |
| 1         一環製品名         100         2021-11:1154:249         2021-11:1154:249         第10           4         一環製品名器         100         2031:11:1154:240         第10         2031:11:1154:240         第10         100         100         100         100         100         100         100         100         100         100         100         100         100         100         100         100         100         100         100         100         100         100         100         100         100         100         100         100         100         100         100         100         100         100         100         100         100         100         100         100         100         100         100         100         100         100         100         100         100         100         100         100         100         100         100         100         100         100         100         100         100         100         100         100         100         100         100         100         100         100         100         100         100         100         100         100         100         100         100         100                                                                                                    |       | 順矿中用 <u>患</u> |        |                     | 2021-11-11-15:41:41 | 22 4 4 4 B |
|                                                                                                    |       | 一股菜站总表        |        |                     | 2021-11-11 15:42:09 | 查看 编唱 图除   |
|                                                                                                    |       | 二极事站主电能表      |        |                     |                     |            |
|                                                                                                    |       |               |        |                     |                     |            |
|                                                                                                    |       |               |        |                     |                     |            |
|                                                                                                    |       |               |        |                     |                     |            |
|                                                                                                    |       |               |        |                     |                     |            |
|                                                                                                    |       |               |        |                     |                     |            |
|                                                                                                    |       |               |        |                     |                     |            |
|                                                                                                    |       |               |        |                     |                     |            |

#### 6.1.1. 查看电表

在页面的列表中可以查看所有的电表。由电表名称、电表比率、创建时间、修改时间等组成。 在列表中点击记录后的"查看"按钮,弹出查看电表信息对话框。在对话框中即可查看该电表的详细信息。

#### 6.1.2. 新增电表

在页面中点击右上角的"新增电表"按钮,弹出新增加电表信息对话框。

| Cel | lu.i  | 策立科技            |
|-----|-------|-----------------|
|     | 11111 | CELI TECHNOLOGY |

| 电表信息      |      | × |
|-----------|------|---|
| * 电表名称    |      |   |
| * 电表比率    |      |   |
| <b>\$</b> |      |   |
|           | 确定关闭 |   |

在对话框中输入电表名称、电表比率后,点击"确定"按钮即可成功新增一个电表。

#### 6.1.3. 编辑电表

在页面的列表中点击记录后的"编辑"按钮,弹出编辑电表信息对话框。在对话框中输入新的电表名称、电表 比率后,点击"确定"按钮即可成功修改该电表。

#### 6.1.4. 删除电表

在页面的列表中点击记录后的"删除"按钮,弹出提示对话框。在对话框中点击"确定"按钮即可删除该电表。

#### 6.2. 矿点管理

先点击上方菜单栏的"报表管理",然后点击下方弹出菜单栏的"矿点管理",即可访问"矿点管理"页面。 矿点管理页面以列表形式展示矿点。

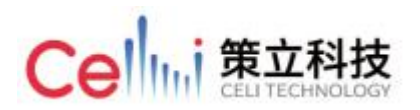

| 矿点名称: | 〇章別の東国             |                     |                     |    |      | - 新増矿点       |
|-------|--------------------|---------------------|---------------------|----|------|--------------|
|       | 矿点名称 ≑             | 创建时间 💠              | 修改时间 🗢              |    | 操 作  |              |
|       | <u>曲</u> 910       | 2021-06-23 10:36:12 | 2021-08-09 16:27:47 | 音音 |      | 80 FA        |
|       | 會985               |                     |                     |    |      |              |
|       | <b>展1</b> #会龄矿     | 2021-07-14 10:34:18 |                     |    |      | BN 19        |
|       | <b>周991 (</b> 施正康) |                     | 2021-10-20 11:14:48 |    |      |              |
|       | 國5#812             |                     | 2021-10-20 11:14:55 | 查看 |      | 删除           |
|       | 圖4#750             | 2021 07 20 15:58:47 |                     |    |      |              |
|       | 合内留1#转矿            | 2021 10 20 11:15:08 | 2021 10 20 11:15:08 | 查看 |      | <b>IN 19</b> |
|       | 國5+760             |                     |                     |    |      |              |
|       |                    |                     |                     |    |      |              |
|       |                    |                     | <b>共8条</b> 20条/页 ~  |    | > 前: |              |

#### 6.2.1. 查看矿点

在页面的列表中可以查看所有的矿点。由矿点名称、创建时间、修改时间等组成。

在列表中点击记录后的"查看"按钮,弹出查看矿点信息对话框。在对话框中即可查看该矿点的详细信息。

#### 6.2.2. 新增矿点

| 在页面中点击右上角的 | 」"新增矿点" | 按钮, | 弹出新增加矿 | 「点信息对话框。 |
|------------|---------|-----|--------|----------|
|------------|---------|-----|--------|----------|

|        | × |
|--------|---|
|        |   |
| 确定关闭   |   |
| 确 定 关闭 |   |

在对话框中输入矿点名称后,点击"确定"按钮即可成功新增一个矿点。

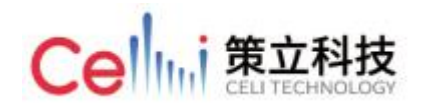

#### 6.2.3. 编辑矿点

在页面的列表中点击记录后的"编辑"按钮,弹出编辑矿点信息对话框。在对话框中输入新的矿点名称后,点击"确定"按钮即可成功修改该矿点。

#### 6.2.4. 删除矿点

在页面的列表中点击记录后的"删除"按钮,弹出提示对话框。在对话框中点击"确定"按钮即可删除该矿点。

#### 6.3. 生产统计台账

#### 6.3.1. 初始化数据

#### 6.3.1.1. 查看初始化数据

先点击上方菜单栏的"报表管理",然后点击下方弹出菜单栏的"生产统计台账",再点击右侧弹出菜单"初始化数据",即可访问"初始化数据"页面。初始化页面兼容了之前的生产数据。

|           |          | 扇矿数据     |          |           |         |         | 破矿数据 废石数据 |      |       | 来矿数据 |      |        |        |      |
|-----------|----------|----------|----------|-----------|---------|---------|-----------|------|-------|------|------|--------|--------|------|
| <b>操作</b> | 两台总累计度矿量 | 2#累计磨矿时长 | 1#累计磨矿时长 | 粉碎仓总量干(t) | 2#累计磨矿量 | 1#累计磨矿量 | 累计吨位      | 累计磅单 | 一系列累计 | 累计干量 | 累计湿量 | 累计倒出矿场 | 累计倒入矿场 | 计来矿量 |
| 查看 编辑     |          |          | 00:30    |           |         |         |           |      | 00:06 |      |      |        |        |      |
|           |          |          |          |           |         |         |           |      |       |      |      |        |        |      |
|           |          |          |          |           |         |         |           |      |       |      |      |        |        |      |
|           |          |          |          |           |         |         |           |      |       |      |      |        |        |      |
|           |          |          |          |           |         |         |           |      |       |      |      |        |        |      |
|           |          |          |          |           |         |         |           |      |       |      |      |        |        |      |
|           |          |          |          |           |         |         |           |      |       |      |      |        |        |      |
|           |          |          |          |           |         |         |           |      |       |      |      |        |        |      |
|           |          |          |          |           |         |         |           |      |       |      |      |        |        |      |
|           |          |          |          |           |         |         |           |      |       |      |      |        |        |      |
|           |          |          |          |           |         |         |           |      |       |      |      |        |        |      |
|           |          |          |          |           |         |         |           |      |       |      |      |        |        |      |
|           |          |          |          |           |         |         |           |      |       |      |      |        |        |      |
|           |          |          |          |           |         |         |           |      |       |      |      |        |        |      |
|           |          |          |          |           |         |         |           |      |       |      |      |        |        |      |
|           |          |          |          |           |         |         |           |      |       |      |      |        |        |      |
|           |          |          |          |           |         |         |           |      |       |      |      |        |        |      |
|           |          |          |          |           |         |         |           |      |       |      |      |        |        |      |
|           |          |          |          |           |         |         |           |      |       |      |      |        |        |      |
|           |          |          |          |           |         |         |           |      |       |      |      |        |        |      |
|           |          |          |          |           |         |         |           |      |       |      |      |        |        |      |

在页面的列表中可以查看一条初始化记录。由若干初始化数据等组成。

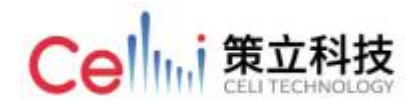

在列表中点击记录后的"查看"按钮,弹出查看初始化信息对话框。在对话框中即可查看初始化数据的详细信息。

#### 6.3.1.2. 编辑初始化数据

在页面的列表中点击记录后的"编辑"按钮,弹出编辑初始化信息对话框。在对话框中输入新的初始化名称后, 点击"确定"按钮即可成功修改该初始化数据。

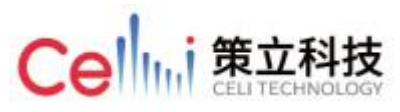

| 初始化数据信息   |       |    |              |       | }   | × |       |
|-----------|-------|----|--------------|-------|-----|---|-------|
|           |       |    |              |       |     |   | 2     |
|           |       |    | 来矿信息         |       |     |   | 4<br> |
| 累计来矿量     | 10    | 鸣  | 累计倒入矿场       | 11    | 略   |   | 2#;   |
| 累计倒出矿场    | 12    | 吨  |              |       |     |   |       |
|           |       |    | <b>冲</b> 达信白 |       |     |   |       |
|           |       |    | 牧仰 1百息       |       |     |   |       |
| 累计湿量      | 4     | 吨  | 累计干量         | 5     | 吨   |   |       |
| 一系列累计     | 00:06 | 时分 |              |       |     |   |       |
|           |       |    | 废石数据         |       |     |   |       |
|           |       |    |              |       |     |   |       |
| 累计磅单      | 7     | 磅  | 累计吨位         | 8     | 吨   |   |       |
|           |       |    | 磨矿数据         |       |     |   |       |
| 1#累计磨矿量   | 9     | 暁  | 2#累计磨矿量      | 10    | 吨   |   |       |
| 粉碎仓总量干(t) | 11    | 吨  | 1#累计磨矿时长     | 00:30 | 暁   |   |       |
| 2#累计磨矿时长  | 03:20 | 时分 | 两台总累计磨矿量     | 14    | PB. |   |       |
| 两台总累计磨矿时间 | 08:20 | 时分 |              |       |     |   |       |
|           |       | 63 | たたた教授        |       |     |   |       |
|           |       | U  |              |       |     |   |       |
| 铲车累计      | 16:40 | 班  | 汽车台班累计       | 17    | 班   |   |       |
|           |       | 输  | 出精矿数据        |       |     |   |       |
| 累计磅单      | 19    | 磅  | 累计吨位         | 20    | 吨   |   |       |
| ×         |       |    |              |       |     |   |       |
| X         |       | 确会 |              |       |     |   |       |
|           |       |    |              |       |     |   |       |
|           |       |    |              |       |     |   |       |

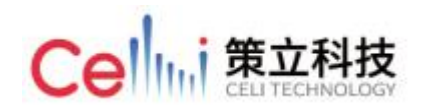

#### 6.3.2. 来矿报表

先点击上方菜单栏的"报表管理",然后点击下方弹出菜单栏的"生产统计台账",再点击右侧弹出菜单"来 矿报表",即可访问"来矿报表"页面。来矿报表页面以列表形式展示来矿报表信息。默认展示前三十天的数据。

| 来矿时间 🖂 | 2022-01-11 - 2022-0 | 2-11 〇査询 | の東西     |        |          |        |          |                     | 十登用半改 | +新增来發  |
|--------|---------------------|----------|---------|--------|----------|--------|----------|---------------------|-------|--------|
|        |                     |          |         |        | 温量       |        |          |                     |       |        |
|        | 日期◆                 | 来        | 矿量(t)   | 倒入     | .堆场(t)   | 倒出     | ;堆杨(t)   |                     | 操作    | F      |
|        |                     | 来矿量 🗧    | 累计来矿量 🛊 | 倒入矿场 💠 | 累计倒入矿场 🗢 | 倒出矿场 🗢 | 累计倒出矿场 🗢 | 库存 🖨                |       |        |
|        |                     |          |         |        |          |        |          |                     | 直着    |        |
|        |                     |          |         |        |          |        |          |                     |       |        |
|        |                     |          |         |        |          |        |          |                     |       |        |
|        |                     |          |         |        |          |        |          |                     |       |        |
|        |                     |          |         |        |          |        |          |                     |       |        |
|        |                     |          |         |        |          |        |          |                     |       |        |
|        |                     |          |         |        |          |        |          |                     |       |        |
|        |                     |          |         |        |          |        |          |                     |       |        |
|        |                     |          |         |        |          |        |          |                     |       |        |
|        |                     |          |         |        |          |        |          |                     |       |        |
|        |                     |          |         |        |          |        |          |                     |       |        |
|        |                     |          |         |        |          |        |          |                     |       |        |
|        |                     |          |         |        |          |        |          |                     |       |        |
|        |                     |          |         |        |          |        |          |                     |       |        |
|        |                     |          |         |        |          |        |          |                     |       |        |
|        |                     |          |         |        |          |        |          |                     |       |        |
|        |                     |          |         |        |          |        |          |                     |       |        |
|        |                     |          |         |        |          |        |          | 其 <b>1条</b> 20条/页 ~ |       | 前往 1 页 |

#### 6.3.2.1. 查看来矿报表

页面的列表由若干来矿报表组成。

在列表中点击记录后的"查看"按钮,弹出查看来矿报表对话框。在对话框中即可查看来矿报表的详细信息。

6.3.2.2. 新增来矿报表

在页面中点击右上角的"新增来矿报表"按钮,弹出新增加来矿报表信息对话框。

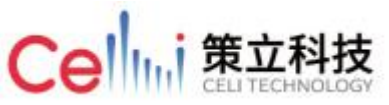

| 来矿时间       2022-02-11         来矿量       東矿量         * 来矿量       0<       昭       累计来矿量       475.00       昭         · ●       · ●       · ●       · ●       · ●       · ●       · ●       · ●       · ●       · ●       · ●       · ●       · ●       · ●       · ●       · ●       · ●       · ●       · ●       · ●       · ●       · ●       · ●       · ●       · ●       · ●       · ●       · ●       · ●       · ●       · ●       · ●       · ●       · ●       · ●       · ●       · ●       · ●       · ●       · ●       · ●       · ●       · ●       · ●       · ●       · ●       · ●       · ●       · ●       · ●       · ●       · ●       · ●       · ●       · ●       · ●       · ●       · ●       · ●       · ●       · ●       · ●       · ●       · ●       · ●       · ●       · ●       · ●       · ●       · ●       · ●       · ●       · ●       · ●       · ●       · ●       · ●       · ●       · ●       · ●       · ●       · ●       · ●       · ●       · ●       · ●       · ●       · ●       · ●       · ●       · ●       · ●       · ●                                                                                                    | 来矿信息          |            |            |          |        | × |
|----------------------------------------------------------------------------------------------------|---------------|------------|------------|----------|--------|---|
| 来矿时间       2022-02-11         来矿量       0       叱丁量         * 来矿量       0       叱 服计         · (個入矿场)       0       叱 服计         · (個人矿场)       0       堅         · (個出矿场)       0       堅         · (個出矿场)       0       堅         · (個出矿场)       0       堅         · (個出矿场)       0       堅         · (個出矿场)       0       ○         · (個出矿场)       163.00       匹         · (個出矿场)       · (里       · (里         · (個出矿场)       · (里       · (里         · (個出矿场)       · (里       · (里         · (個出矿场)       · (里       · (里         · (四) · (里       · (里       · (里         · (四) · (里       · (里       · (里         · (里       · (里       · (里         · (里       · (里       · (里         · (里       · (里       · (里         · (里       · (里       · (里         · (里       · (里       · (里         · (里       · (里       · (里         · (里       · (里       · (E         · (里       · (E       · (E         · (里       · (E <td< td=""><td></td><td></td><td></td><td></td><td></td><td></td></td<>                                                                                                    |               |            |            |          |        |   |
| * 来矿时间 2022-02-11<br>来矿量<br>* 来矿量 0 吨 定 累计来矿量 475.00 吨<br>例入矿场<br>* 倒入矿场 0 吨 累计倒入矿场 379.00 吨<br>例出矿场 0 吨 累计倒出矿场 163.00 吨<br>上月堆场库存(可选)<br>上月堆场库存 吨 吨 生场库存 吨                                                                                                    |               |            | 来矿         | 时间       |        |   |
| 来矿量       0       吨       累计来矿量       475.00       吨         一般入矿场       一       一般入矿场       10       吨       累计倒入矿场       379.00       吨         * 倒入矿场       0       吨       累计倒入矿场       379.00       吨         ●       ●       ●       累计倒出矿场       163.00       吨         上月堆场库存       一       ●       堆场库存       吨         ●       ●       堆场库存       ●       ●         ●       ●       車场库存       ●       ●         ●       ●       車       ●       ●                                                                                                    | *来矿时间         | 2022-02-11 |            |          |        |   |
| *来矿量     0     吨     累计来矿量     475.00     吨       一個入矿场           * 倒入矿场     0     吨     累计倒入矿场     379.00     吨       ●            ●            ●            ●            ●            ●            ●            ●            ●            ●            ●            ●            ●            ●            ●            ●            ●           ● <td< td=""><td></td><td></td><td>-tr 7</td><td>-</td><td></td><td></td></td<>                                                                                                    |               |            | -tr 7      | -        |        |   |
| <ul> <li>* 来矿量</li> <li>0</li> <li>吨</li> <li>累计来矿量</li> <li>475.00</li> <li>吨</li> <li>倒入矿场</li> <li>* 倒入矿场</li> <li>0</li> <li>吨</li> <li>累计倒入矿场</li> <li>379.00</li> <li>吨</li> <li>明山矿场</li> <li>* 倒出矿场</li> <li>0</li> <li>吨</li> <li>累计倒出矿场</li> <li>163.00</li> <li>吨</li> <li>堆场库存(可选)</li> <li>上月堆场库存</li> <li>吨</li> <li>塗</li> <li>査</li> <li>美 闭</li> </ul>                                                                                                    |               |            | *1         | <b>里</b> |        |   |
| 倒入矿场       0       吨       累计倒入矿场       379.00       吨                                                                                                    | * 来矿量         | 0          | 吨          | 累计来矿量    | 475.00 | 吨 |
| * 倒入矿场 0 吨 累计倒入矿场 379.00 吨<br>                                                                                                    |               |            | 倒入         | 矿场       |        |   |
| <ul> <li>* 倒入矿场 0 吨 累计倒入矿场 379.00 吨</li> <li>● 倒出矿场</li> <li>* 倒出矿场 0 吨 累计倒出矿场 163.00 吨</li> <li>堆场库存(可选)</li> <li>上月堆场库存</li> <li>● 堆场库存</li> <li>● 堆场库存</li> <li>● 単场库存</li> </ul>                                                                                                    |               |            |            |          |        |   |
| 倒出矿场       0       吨       累计倒出矿场       163.00       吨         堆场库存(可选)       上月堆场库存       吨       車场库存       吨         企       通定       关闭                                                                                                    | * 倒入矿场        | 0          | Ħ          | 累计倒入矿场   | 379.00 | R |
| <ul> <li>* 倒出矿场 0 吨 累计倒出矿场 163.00 吨</li> <li>堆场库存(可选)</li> <li>上月堆场库存 吨 ④ 堆场库存 吨</li> <li>確 定 美闭</li> </ul>                                                                                                    |               |            | 倒出         | 矿场       |        |   |
| <ul> <li>* 倒出矿场</li> <li>0</li> <li>唯</li> <li>堆场库存(可选)</li> <li>上月堆场库存</li> <li>吨</li> <li>●     <li>堆场库存     <li>●     <li>●     <li>●     <li>●     <li>●     <li>●     <li>●     <li>●     <li>●     <li>●     <li>●     <li>●     </li> <li>●     </li> <li>●     <li>●     </li> <li>●     </li> <li>●      </li> <li>●     </li> <li>●     </li> <li>●     </li> <li>●      </li> <li>●      </li> <li>●      </li> <li>●      </li> <li>●      </li> <li>●      </li> <li>●      </li> <li>●      </li> <li>●      </li> <li>●      </li> <li>●      </li> <li>●      </li> <li>●      </li> <li>●      </li> <li>●       </li> <li>●      </li> <li>●      </li> <li>●      </li></li></li></li></li></li></li></li></li></li></li></li></li></li></li></ul> |               |            |            |          |        |   |
| 堆场库存(可选)         上月堆场库存       吨         ●       堆场库存         ●       堆场库存         ●       ・         ●       ・         ●       ・         ●       ・         ●       ・         ●       ・         ●       ・         ●       ・         ●       ・         ●       ・         ●       ・         ●       ・         ●       ・         ●       ・         ●       ・         ●       ・         ●       ・         ●       ・         ●       ・         ●       ・         ●       ・         ●       ・         ●       ・         ●       ・         ●       ・         ●       ●                                                                                                    | * 倒出矿场        | 0          | 吨          | 累计倒出矿场   | 163.00 | 吨 |
| 上月堆场库存 吨 <sup>1</sup> 堆场库存 <sup>−</sup>                                                                                                    |               |            | 堆场库存       | 存(可选)    |        |   |
| ◆<br>确定 关闭                                                                                                    | <b>上月堆场库存</b> |            | <b>R</b> 9 | 堆场库存     |        | 吨 |
| ●<br>确定 关闭                                                                                                    |               |            |            |          |        |   |
|                                                                                                    | ×             |            |            |          |        |   |
|                                                                                                    |               |            | 确定         | 关闭       |        |   |

#### 6.3.2.3. 编辑来矿报表

在页面的列表中点击记录后的"编辑"按钮,弹出编辑来矿报表对话框。在对话框中输入新的来矿信息后,点击"确定"按钮即可成功修改该来矿报表。

#### 6.3.2.4. 删除来矿报表

在页面的列表中点击记录后的"删除"按钮,弹出提示对话框。在对话框中点击"确定"按钮即可删除该来矿 报表。

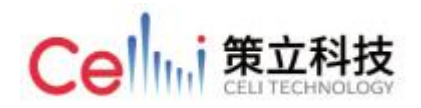

#### 6.3.2.5. 导出碎矿报表

在页面右上角点击导出碎矿报表,即可导出指定时间范围的碎矿报表为 Excel 表格。

#### 6.3.3. 碎矿报表

先点击上方菜单栏的"报表管理",然后点击下方弹出菜单栏的"生产统计台账",再点击右侧弹出菜单"碎 矿报表",即可访问"碎矿报表"页面。碎矿报表页面以列表形式展示碎矿报表信息。默认展示前三十天的数据。

| 破矿时间 [6 | 2022-01-11 - 20 | 22-02-11 Q直询 | の単語       |           |           |       |             | +导出破矿 +新增碳矿  |
|---------|-----------------|--------------|-----------|-----------|-----------|-------|-------------|--------------|
|         | <b>D</b> #8 •   |              | 평         | t ស       |           | 破     | 广时间         |              |
| *       | 日期章             | 当日湿量(t) ♥    | 累计湿量(t) ≑ | 当日于量(t) 🕈 | 累计干量(t) ≑ | 一系列 ≑ | 累计一系列 🗢     | 旗作           |
|         | 2022-02-11      |              |           |           |           | 00:00 |             |              |
|         |                 |              |           |           |           |       |             |              |
|         |                 |              |           |           |           |       |             |              |
|         |                 |              |           |           |           |       |             |              |
|         |                 |              |           |           |           |       |             |              |
|         |                 |              |           |           |           |       |             |              |
|         |                 |              |           |           |           |       |             |              |
|         |                 |              |           |           |           |       |             |              |
|         |                 |              |           |           |           |       |             |              |
|         |                 |              |           |           |           |       |             |              |
|         |                 |              |           |           |           |       |             |              |
|         |                 |              |           |           |           |       |             |              |
|         |                 |              |           |           |           |       |             |              |
|         |                 |              |           |           |           |       |             |              |
|         |                 |              |           |           |           |       |             |              |
|         |                 |              |           |           |           |       |             |              |
|         |                 |              |           |           |           |       |             |              |
|         |                 |              |           |           |           |       |             |              |
|         |                 |              |           |           |           |       | 共1条 20条/页 → | < 1 > 前往 1 页 |
|         |                 |              |           |           |           |       |             |              |

6.3.3.1. 查看碎矿报表

页面的列表由若干碎矿报表组成。

在列表中点击记录后的"查看"按钮,弹出查看碎矿报表对话框。在对话框中即可查看碎矿报表的详细信息。

6.3.3.2. 新增碎矿报表

在页面中点击右上角的"新增碎矿报表"按钮,弹出新增加碎矿报表信息对话框。

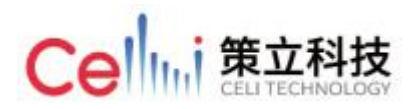

| 矿信息    |            |            |        | × |
|--------|------------|------------|--------|---|
|        |            | 破坑时间       |        |   |
|        |            | HXCH H3THJ |        |   |
| 破矿时间   | 2022-02-11 |            |        |   |
|        |            | 湿量         |        |   |
| * 当日湿量 | Û          | 累计湿量       | 952.00 | 吨 |
|        |            |            |        |   |
|        |            |            |        |   |
| 当日千量   | 0          | 累计干量       | 915.08 | 吨 |
|        |            |            |        |   |
|        |            | 破矿时间       |        |   |
| 一系列    | 00:00      | 累计一系列      | 52:33  |   |
| >      |            |            |        |   |
|        | <br>确      | 定 关闭       |        |   |
|        |            |            |        |   |

#### 6.3.3.3. 编辑碎矿报表

在页面的列表中点击记录后的"编辑"按钮,弹出编辑碎矿报表对话框。在对话框中输入新的碎矿信息后,点击"确定"按钮即可成功修改该碎矿报表。

#### 6.3.3.4. 删除碎矿报表

在页面的列表中点击记录后的"删除"按钮,弹出提示对话框。在对话框中点击"确定"按钮即可删除该碎矿 报表。

#### 6.3.3.5. 导出碎矿报表

在页面右上角点击导出碎矿报表,即可导出指定时间范围的碎矿报表为 Excel 表格。

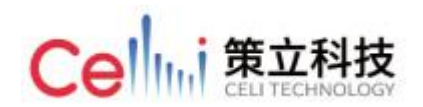

#### 6.3.4. 废石报表

先点击上方菜单栏的"报表管理",然后点击下方弹出菜单栏的"生产统计台账",再点击右侧弹出菜单"废 石报表",即可访问"废石报表"页面。废石报表页面以列表形式展示废石报表信息。默认展示前三十天的数据。

| 度石时间 | 2022-01-11 - 2022-02-11 | 〇直询 の重置  |         |          |             | +导出废石 +新增废石 |
|------|-------------------------|----------|---------|----------|-------------|-------------|
|      |                         |          | 废       |          |             |             |
|      | 日期 🗢                    | 磅 单      |         | F        |             | 操 作         |
|      |                         | ≝ □(t) ≑ | 累计(t) 🕈 | ≝ □(t) ≑ | 累 计(t) ≑    |             |
|      |                         |          | 4629    |          | 589         | 查看 编辑       |
|      |                         |          |         |          |             |             |
|      |                         |          |         |          |             |             |
|      |                         |          |         |          |             |             |
|      |                         |          |         |          |             |             |
|      |                         |          |         |          |             |             |
|      |                         |          |         |          |             |             |
|      |                         |          |         |          |             |             |
|      |                         |          |         |          |             |             |
|      |                         |          |         |          |             |             |
|      |                         |          |         |          |             |             |
|      |                         |          |         |          |             |             |
|      |                         |          |         |          |             |             |
|      |                         |          |         |          |             |             |
|      |                         |          |         |          |             |             |
|      |                         |          |         |          |             |             |
|      |                         |          |         |          |             |             |
|      |                         |          |         |          |             |             |
|      |                         |          |         |          |             |             |
|      |                         |          |         |          | 其1条 20条/页 ~ | < 1 → 前往 1  |

#### 6.3.4.1. 查看废石报表

页面的列表由若干废石报表组成。

在列表中点击记录后的"查看"按钮,弹出查看废石报表对话框。在对话框中即可查看废石报表的详细信息。

#### 6.3.4.2. 新增废石报表

在页面中点击右上角的"新增废石报表"按钮,弹出新增加废石报表信息对话框。

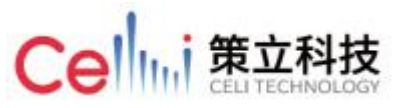

| 废石信息     |            |    |         |         | ×  |
|----------|------------|----|---------|---------|----|
|          |            | 废  | 石时间     |         |    |
| *废石时间    | 2022-02-11 |    |         |         |    |
|          |            | 废石 | 5(lb/t) |         |    |
| * 当日磅单   | 0          | 磅  | 累计磅单    | 4629.00 | 磅  |
| * 当日吨位   | 0          | 吨  | 累计吨位    | 589.00  | PE |
| <b> </b> |            |    |         |         |    |
|          |            | 确定 | 关闭      |         |    |

#### 6.3.4.3. 编辑废石报表

在页面的列表中点击记录后的"编辑"按钮,弹出编辑废石报表对话框。在对话框中输入新的废石信息后,点击"确定"按钮即可成功修改该废石报表。

#### 6.3.4.4. 删除废石报表

在页面的列表中点击记录后的"删除"按钮,弹出提示对话框。在对话框中点击"确定"按钮即可删除该废石 报表。

#### 6.3.4.5. 导出废石报表

在页面右上角点击导出废石报表,即可导出指定时间范围的废石报表为 Excel 表格。

#### 6.3.5. 生产精矿报表

先点击上方菜单栏的"报表管理",然后点击下方弹出菜单栏的"生产统计台账",再点击右侧弹出菜单"生 产精矿报表",即可访问"生产精矿报表"页面。生产精矿报表页面以列表形式展示生产精矿报表信息。默认展示 前三十天的数据。

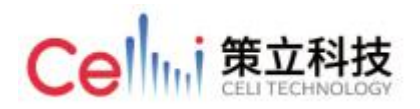

| 生产精矿时间 | 2022-01-11 - 2022-02-11 〇直询 〇重星 |     |      | + 导出错论 + 新增結论                  |
|--------|---------------------------------|-----|------|--------------------------------|
|        |                                 |     | 生产精矿 |                                |
|        | 日期◆                             |     | 选矿   | 操作                             |
|        |                                 | 当日÷ | 累计 🕈 |                                |
|        |                                 |     |      | 直有 劇場                          |
|        |                                 |     |      |                                |
|        |                                 |     |      |                                |
|        |                                 |     |      |                                |
|        |                                 |     |      |                                |
|        |                                 |     |      |                                |
|        |                                 |     |      |                                |
|        |                                 |     |      |                                |
|        |                                 |     |      |                                |
|        |                                 |     |      |                                |
|        |                                 |     |      |                                |
|        |                                 |     |      |                                |
|        |                                 |     |      |                                |
|        |                                 |     |      |                                |
|        |                                 |     |      |                                |
|        |                                 |     |      |                                |
|        |                                 |     |      |                                |
|        |                                 |     |      | # 1 % 20.8/5 v V 1 S + +++ + + |
|        |                                 |     |      | 其1条 20余/页 · (1)前往 1 页          |

#### 6.3.5.1. 查看生产精矿报表

页面的列表由若干生产精矿报表组成。

在列表中点击记录后的"查看"按钮,弹出查看生产精矿报表对话框。在对话框中即可查看生产精矿报表的详 细信息。

6.3.5.2. 新增生产精矿报表

在页面中点击右上角的"新增生产精矿报表"按钮,弹出新增加生产精矿报表信息对话框。

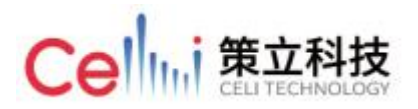

| 生产精矿信息    |            |    |       |        | >  |
|-----------|------------|----|-------|--------|----|
|           |            | 生产 | 青矿时间  |        |    |
| *生产精矿时间   | 2022-02-11 |    |       |        |    |
|           |            | 进  | 硕广(t) |        |    |
| * 当日选矿    | 0          | Ħ  | 累计选矿  | 431.00 | PE |
| <b>\$</b> |            |    |       |        |    |
| <u> </u>  |            | 商会 | 关闭    |        |    |

#### 6.3.5.3. 编辑生产精矿报表

在页面的列表中点击记录后的"编辑"按钮,弹出编辑生产精矿报表对话框。在对话框中输入新的生产精矿信息后,点击"确定"按钮即可成功修改该生产精矿报表。

### 6.3.5.4. 删除生产精矿报表

在页面的列表中点击记录后的"删除"按钮,弹出提示对话框。在对话框中点击"确定"按钮即可删除该生产 精矿报表。

#### 6.3.5.5. 导出生产精矿报表

在页面右上角点击导出生产精矿报表,即可导出指定时间范围的生产精矿报表为 Excel 表格。

#### 6.3.6. 磨矿报表

先点击上方菜单栏的"报表管理",然后点击下方弹出菜单栏的"生产统计台账",再点击右侧弹出菜单"磨 矿报表",即可访问"磨矿报表"页面。磨矿报表页面以列表形式展示磨矿报表信息。默认展示前三十天的数据。

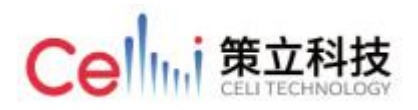

| 磨矿时间 | 売び対向 🖹 2022-01-11 - 2022-02-11 〇査 询 C重 量 |      |       |     |       |      |       |       |       |       |      |       |            |              |  |
|------|------------------------------------------|------|-------|-----|-------|------|-------|-------|-------|-------|------|-------|------------|--------------|--|
|      |                                          |      |       | 磨   | 矿量    |      |       |       |       | 朣     | 矿时间  |       |            |              |  |
|      | 日期 🕈                                     |      |       | 2#  |       | 两台合计 |       |       |       |       |      | 丙酮    | 合计         | 摱 作          |  |
|      |                                          | 当日 🕈 | 累 计 ≑ | 当日≑ | 累 计 ≑ | 当日 🕈 | 累 计 ≑ | 当日≑   | 累 计 ≑ | 当日 🕈  | 累计 🗢 | 当日 🕈  | 累计单        |              |  |
|      |                                          |      |       |     |       |      | 240   | 00:02 | 12:43 | 00:06 |      | 00:08 | 42:45      | 直看 编辑        |  |
|      |                                          |      |       |     |       |      |       |       |       |       |      |       |            |              |  |
|      |                                          |      |       |     |       |      |       |       |       |       |      |       |            |              |  |
|      |                                          |      |       |     |       |      |       |       |       |       |      |       |            |              |  |
|      |                                          |      |       |     |       |      |       |       |       |       |      |       |            |              |  |
|      |                                          |      |       |     |       |      |       |       |       |       |      |       |            |              |  |
|      |                                          |      |       |     |       |      |       |       |       |       |      |       |            |              |  |
|      |                                          |      |       |     |       |      |       |       |       |       |      |       |            |              |  |
|      |                                          |      |       |     |       |      |       |       |       |       |      |       |            |              |  |
|      |                                          |      |       |     |       |      |       |       |       |       |      |       |            |              |  |
|      |                                          |      |       |     |       |      |       |       |       |       |      |       |            |              |  |
|      |                                          |      |       |     |       |      |       |       |       |       |      |       |            |              |  |
|      |                                          |      |       |     |       |      |       |       |       |       |      |       |            |              |  |
|      |                                          |      |       |     |       |      |       |       |       |       |      |       |            |              |  |
|      |                                          |      |       |     |       |      |       |       |       |       |      |       |            |              |  |
|      |                                          |      |       |     |       |      |       |       |       |       |      |       |            |              |  |
|      |                                          |      |       |     |       |      |       |       |       |       |      |       |            |              |  |
|      |                                          |      |       |     |       |      |       |       |       |       |      |       | 1条 20条/页 ~ | < 1 > 前往 1 页 |  |

6.3.6.1. 查看磨矿报表

页面的列表由若干磨矿报表组成。

在列表中点击记录后的"查看"按钮,弹出查看磨矿报表对话框。在对话框中即可查看磨矿报表的详细信息。

#### 6.3.6.2. 新增磨矿报表

在页面中点击右上角的"新增磨矿报表"按钮,弹出新增加磨矿报表信息对话框。

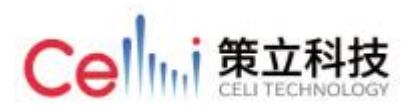

| <b>磨矿信息</b> |            |     |          |        | × |
|-------------|------------|-----|----------|--------|---|
|             |            | 唐矿  | 时间       |        |   |
| * 磨矿时间      | 2022-02-11 |     |          |        |   |
|             |            | 磨矿  | ·量(t)    |        |   |
| *1#磨矿量      | 0          | PE  | 1#累计磨矿量  | 139.00 | 吨 |
| * 2#磨矿量     | 0          | 吨   | 2#累计磨矿量  | 101.00 | 吨 |
| * 粉矿仓余量     | 0          | 吨   |          |        |   |
|             |            | 磨矿时 | 间(时分)    |        |   |
| *1#磨矿时长     | 00:00      |     | 1#累计磨矿时长 | 12:41  |   |
| * 2#磨矿时长    | 00:00      |     | 2#累计磨矿时长 | 25:26  |   |
| <u>ه</u>    |            |     |          |        |   |
|             |            | 确定  | 关闭       |        |   |

#### 6.3.6.3. 编辑磨矿报表

在页面的列表中点击记录后的"编辑"按钮,弹出编辑磨矿报表对话框。在对话框中输入新的磨矿信息后,点击"确定"按钮即可成功修改该磨矿报表。

#### 6.3.6.4. 删除磨矿报表

在页面的列表中点击记录后的"删除"按钮,弹出提示对话框。在对话框中点击"确定"按钮即可删除该磨矿 报表。

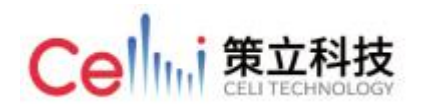

#### 6.3.6.5. 导出磨矿报表

在页面右上角点击导出磨矿报表,即可导出指定时间范围的磨矿报表为 Excel 表格。

#### 6.3.7. 铲车汽车报表

先点击上方菜单栏的"报表管理",然后点击下方弹出菜单栏的"生产统计台账",再点击右侧弹出菜单"铲 车汽车报表",即可访问"铲车汽车报表"页面。铲车汽车报表页面以列表形式展示铲车汽车报表信息。默认展示 前三十天的数据。

| \$*午时间 🕄 | 2022-01-11 - 2022-02-11 | Q查询 C重置 |       |       |        |      |             | ≩出铲车汽车 +新增护车汽车 |
|----------|-------------------------|---------|-------|-------|--------|------|-------------|----------------|
|          | D #8 A                  | 铲车      |       |       |        | 汽车   | 台班          | 15 .8-         |
|          | H M =                   | 白 班 🗢   | 夜班 🗧  | 合 计 🗢 | 累计 🕈   | 白班 🗢 | 累订≑         | ±a r⊧          |
| 1        | 2022-01-11              | 13:48   | 12:48 | 26:36 | 143:22 |      |             |                |
|          |                         |         |       |       |        |      |             |                |
|          |                         |         |       |       |        |      |             |                |
|          |                         |         |       |       |        |      |             |                |
|          |                         |         |       |       |        |      |             |                |
|          |                         |         |       |       |        |      |             |                |
|          |                         |         |       |       |        |      |             |                |
|          |                         |         |       |       |        |      |             |                |
|          |                         |         |       |       |        |      |             |                |
|          |                         |         |       |       |        |      |             |                |
|          |                         |         |       |       |        |      |             |                |
|          |                         |         |       |       |        |      |             |                |
|          |                         |         |       |       |        |      |             |                |
|          |                         |         |       |       |        |      |             |                |
|          |                         |         |       |       |        |      |             |                |
|          |                         |         |       |       |        |      |             |                |
|          |                         |         |       |       |        |      |             |                |
|          |                         |         |       |       |        |      |             |                |
|          |                         |         |       |       |        |      | 其1条 20条/页 ~ | < 1 > 前往 1 页   |
|          |                         |         |       |       |        |      |             |                |

#### 6.3.7.1. 查看铲车汽车报表

页面的列表由若干铲车汽车报表组成。

在列表中点击记录后的"查看"按钮,弹出查看铲车汽车报表对话框。在对话框中即可查看铲车汽车报表的详细信息。
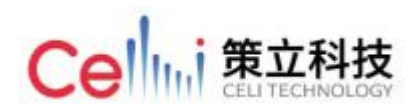

## 6.3.7.2. 新增铲车汽车报表

| 产车汽车信息 |            |         |        | × |
|--------|------------|---------|--------|---|
|        |            | 铲车时间    |        |   |
| * 铲车时间 | 2022-02-11 |         |        |   |
|        |            | 铲车(时分)  |        |   |
| *白班    | 00:00      | * 夜 班   | 00:00  |   |
| 合计     | 00:00      | 总计      | 143:22 |   |
|        |            |         |        |   |
|        |            | 汽车台班(台) |        |   |

在页面中点击右上角的"新增铲车汽车报表"按钮,弹出新增加铲车汽车报表信息对话框。

### 6.3.7.3. 编辑铲车汽车报表

在页面的列表中点击记录后的"编辑"按钮,弹出编辑铲车汽车报表对话框。在对话框中输入新的铲车汽车信息后,点击"确定"按钮即可成功修改该铲车汽车报表。

### 6.3.7.4. 删除铲车汽车报表

在页面的列表中点击记录后的"删除"按钮,弹出提示对话框。在对话框中点击"确定"按钮即可删除该铲车 汽车报表。

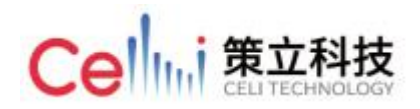

## 6.3.7.5. 导出铲车汽车报表

在页面右上角点击导出铲车汽车报表,即可导出指定时间范围的铲车汽车报表为 Excel 表格。

#### 6.3.8. 输出精矿报表

先点击上方菜单栏的"报表管理",然后点击下方弹出菜单栏的"生产统计台账",再点击右侧弹出菜单"输出精矿报表",即可访问"输出精矿报表"页面。输出精矿报表页面以列表形式展示输出精矿报表信息。默认展示前三十天的数据。

| 2022-01-11 - 2022-02-11 | Q查询 C重置 |        |        | E                   | - 导出输出错处 - 新谱输出错处 |
|-------------------------|---------|--------|--------|---------------------|-------------------|
|                         |         | 输出和    | 靜(湿)   |                     |                   |
| 日盟会                     |         | ñ4     | 计量     |                     | 過 //=             |
| 14 783                  | 杨       | ¥      | 盹      |                     | 281.11*           |
|                         | 当日磅单 ≑  | 累计磅单 ≑ | 当日吨位 🗢 | 累计吨位 🗢              |                   |
|                         |         |        |        |                     |                   |
|                         |         |        |        |                     |                   |
|                         |         |        |        |                     |                   |
|                         |         |        |        |                     |                   |
|                         |         |        |        |                     |                   |
|                         |         |        |        |                     |                   |
|                         |         |        |        |                     |                   |
|                         |         |        |        |                     |                   |
|                         |         |        |        |                     |                   |
|                         |         |        |        |                     |                   |
|                         |         |        |        |                     |                   |
|                         |         |        |        |                     |                   |
|                         |         |        |        |                     |                   |
|                         |         |        |        |                     |                   |
|                         |         |        |        |                     |                   |
|                         |         |        |        |                     |                   |
|                         |         |        |        |                     |                   |
|                         |         |        |        | <b>共1条 20</b> 条/页 ~ | < 1 > 前往 1 页      |
|                         |         |        |        |                     |                   |

### 6.3.8.1. 查看输出精矿报表

页面的列表由若干输出精矿报表组成。

在列表中点击记录后的"查看"按钮,弹出查看输出精矿报表对话框。在对话框中即可查看输出精矿报表的详细信息。

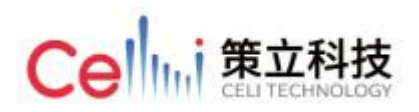

## 6.3.8.2. 新增输出精矿报表

| 输出精矿信息   |            |     |      |        | × |
|----------|------------|-----|------|--------|---|
|          |            | 輸出精 | 青矿时间 |        |   |
| * 输出精矿时间 | 2022-02-11 |     |      |        |   |
|          |            | 6   | 會单   |        |   |
| * 当日磅单   | 0          | 磅   | 累计磅单 | 218.00 | 磅 |
|          |            |     | 5 位  |        |   |
| * 当日吨位   | 0          | 吨   | 累计吨位 | 291.00 | 吨 |
| ٥        |            |     |      |        |   |
|          |            | 确定  | 关闭   |        |   |

在页面中点击右上角的"新增输出精矿报表"按钮,弹出新增加输出精矿报表信息对话框。

## 6.3.8.3. 编辑输出精矿报表

在页面的列表中点击记录后的"编辑"按钮,弹出编辑输出精矿报表对话框。在对话框中输入新的输出精矿信息后,点击"确定"按钮即可成功修改该输出精矿报表。

### 6.3.8.4. 删除输出精矿报表

在页面的列表中点击记录后的"删除"按钮,弹出提示对话框。在对话框中点击"确定"按钮即可删除该输出 精矿报表。

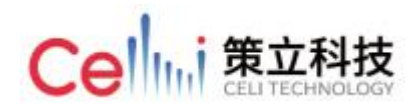

## 6.3.8.5. 导出输出精矿报表

在页面右上角点击导出输出精矿报表,即可导出指定时间范围的输出精矿报表为 Excel 表格。

#### 6.3.9. 生产质量报表

先点击上方菜单栏的"报表管理",然后点击下方弹出菜单栏的"生产统计台账",再点击右侧弹出菜单"生产质量报表",即可访问"生产质量报表"页面。生产质量报表页面以列表形式展示生产质量报表信息。默认展示前三十天的数据。

| 日間:         工学展量         日見:         夜夏:         学校:         漫作           1         2022-01-11         33         1         17         ●●●●●         ●         ●         ●         ●         ●         ●         ●         ●         ●         ●         ●         ●         ●         ●         ●         ●         ●         ●         ●         ●         ●         ●         ●         ●         ●         ●         ●         ●         ●         ●         ●         ●         ●         ●         ●         ●         ●         ●         ●         ●         ●         ●         ●         ●         ●         ●         ●         ●         ●         ●         ●         ●         ●         ●         ●         ●         ●         ●         ●         ●         ●         ●         ●         ●         ●         ●         ●         ●         ●         ●         ●         ●         ●         ●         ●         ●         ●         ●         ●         ●         ●         ●         ●         ●         ●         ●         ●         ●         ●         ●         ●         ● | 生产时间 🗇 2022-0 | 1-11 - 2022-02-11 Q查询 | <b>○重置</b> |       |             | +导出生产质量 +新增生产质量 |
|----------------------------------------------------------------------------------------------------|---------------|-----------------------|------------|-------|-------------|-----------------|
| 日里:         夜里:         夜里:         理作           1         2022;01-11         33         1         17         ●●●●●●●                                                                                                    |               |                       |            | 生产质量  |             | 17.15           |
|                                                                                                    | #             | H M C                 | 白班 🕈       | 夜 班 🕈 | 平均 🗧        | 操作              |
|                                                                                                    |               | 2022-01-11            |            |       |             |                 |
|                                                                                                    |               |                       |            |       |             |                 |
|                                                                                                    |               |                       |            |       |             |                 |
|                                                                                                    |               |                       |            |       |             |                 |
|                                                                                                    |               |                       |            |       |             |                 |
|                                                                                                    |               |                       |            |       |             |                 |
|                                                                                                    |               |                       |            |       |             |                 |
|                                                                                                    |               |                       |            |       |             |                 |
|                                                                                                    |               |                       |            |       |             |                 |
|                                                                                                    |               |                       |            |       |             |                 |
|                                                                                                    |               |                       |            |       |             |                 |
|                                                                                                    |               |                       |            |       |             |                 |
|                                                                                                    |               |                       |            |       |             |                 |
|                                                                                                    |               |                       |            |       |             |                 |
|                                                                                                    |               |                       |            |       |             |                 |
|                                                                                                    |               |                       |            |       |             |                 |
|                                                                                                    |               |                       |            |       |             |                 |
|                                                                                                    |               |                       |            |       |             |                 |
| 共1条 20条/页 〜 〈 1 → 前往                                                                                                    |               |                       |            |       | 其1条 20条/页 ~ | < 1 → 前往 1 页    |

### 6.3.9.1. 查看生产质量报表

页面的列表由若干生产质量报表组成。

在列表中点击记录后的"查看"按钮,弹出查看生产质量报表对话框。在对话框中即可查看生产质量报表的详细信息。

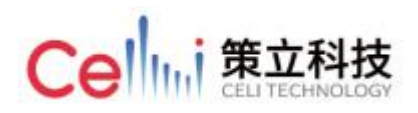

## 6.3.9.2. 新增生产质量报表

在页面中点击右上角的"新增生产质量报表"按钮,弹出新增加生产质量报表信息对话框。

| 破矿信息      |            |    |       |        | ×  |
|-----------|------------|----|-------|--------|----|
|           |            | 破矿 | 时间    |        |    |
| * 破矿时间    | 2022-02-11 |    |       |        |    |
|           |            | 湿  | 量     |        |    |
| * 当日湿量    | 0          |    | 累计湿量  | 952.00 | 略  |
|           |            | Ŧ  | 重     |        |    |
| 当日干量      | 0          | FE | 累计干量  | 915.08 | PE |
|           |            | 破矿 | 时间    |        |    |
| * —系列     | 00:00      |    | 累计一系列 | 52:33  |    |
| <b>\$</b> |            |    |       |        |    |
|           |            | 确定 | 关闭    |        |    |

6.3.9.3. 编辑生产质量报表

在页面的列表中点击记录后的"编辑"按钮,弹出编辑生产质量报表对话框。在对话框中输入新的生产质量信息后,点击"确定"按钮即可成功修改该生产质量报表。

### 6.3.9.4. 删除生产质量报表

在页面的列表中点击记录后的"删除"按钮,弹出提示对话框。在对话框中点击"确定"按钮即可删除该生产 质量报表。

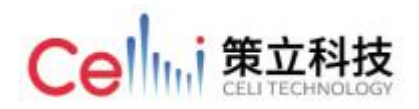

### 6.3.9.5. 导出生产质量报表

在页面右上角点击导出生产质量报表,即可导出指定时间范围的生产质量报表为 Excel 表格。

### 6.4. 选矿年月运转率

先点击上方菜单栏的"报表管理",然后点击下方弹出菜单栏的"选矿年月运转率",即可访问"选矿年月运转率"页面。选矿年月运转率页面以列表形式展示矿点。

| 月份 🖨    | 所属流程 🗧 | 设备名称 单 | 规格型号 🔷      | 日历天 🕈 | 应开时间 🗢 | 实际作业时间 🗢 | 计划检修 🗢 | 设备故障 🛊 | 工艺停机 🛊 | 습计 🕈  | 设备利用率(%) ≑ | 设备完好率(%) 💠 | 故障停机 | 投  |              |
|---------|--------|--------|-------------|-------|--------|----------|--------|--------|--------|-------|------------|------------|------|----|--------------|
|         | 选作     | 球磨机    |             |       | 43200  |          |        |        |        | 43200 |            |            |      |    | 编辑           |
|         | 质扩     | 球磨机    |             |       |        |          |        |        |        |       |            |            |      |    |              |
|         | 透矿     | 球磨机    |             |       | 44640  |          |        |        |        | 44640 |            | 99.93      |      |    | <b>16</b> 58 |
| 2021-07 | 选矿     | 球磨机    |             |       | 44640  |          |        |        |        | 43545 | 2.45       | 95.02      |      |    |              |
| 2021-05 | 选矿     | 球慶机    | 3200 * 3100 |       | 43200  |          |        |        | 40398  | 42653 |            | 99.48      |      |    |              |
|         | jÆð"   | 联展机    |             |       | 44640  | 1095     |        |        | 43540  | 43545 | 2.45       | 99.99      |      |    |              |
|         | 法矿     | 证磨机    | 3200 * 3100 |       | 43200  |          |        |        |        | 43200 |            |            |      | 意著 |              |
|         | 选矿     | 死唐机    | 3200 * 3100 |       |        |          |        |        | 40300  |       |            |            |      |    |              |
|         |        |        |             |       |        |          |        |        |        |       |            |            |      |    |              |
|         |        |        |             |       |        |          |        |        |        |       |            |            |      |    |              |

#### 6.4.1. 查看球磨机运行情况

在页面的列表中可以查看每月球磨机运行情况。由基本信息、设备停机时间、设备利用率三个部分组成。

在列表中点击记录后的"查看"按钮,弹出查看球磨机运行情况信息对话框。在对话框中即可查看该球磨机运 行情况的详细信息。

#### 6.4.2. 新增球磨机运行情况

在页面中点击右上角的"新增球磨机运行情况"按钮,弹出新增加球磨机运行情况信息对话框。

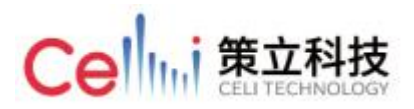

| 球磨机运行情况    |             |          |           | × |
|------------|-------------|----------|-----------|---|
| 月份 2022-02 |             |          |           |   |
|            |             | 基本信息     |           |   |
| 所属流程       | 选矿          | 设备名称     | 球磨机       |   |
| 规格型号       | 3200 * 3100 | 日历天      | 28        |   |
| 应开时间       | 40320 min   | 实际作业时间   | 0 min     |   |
|            |             | 设备停机时间   |           |   |
| * 计划检修     | 0 min       | * 设备故障   | 0 min     |   |
| 工艺停机       | 40320 min   | 合计       | 40320 min |   |
|            |             | 设备利用率    |           |   |
| 设备利用率(%)   | 0 %         | 设备完好率(%) | 100 %     |   |
| 故障停机率(‰)   | 0 %0        | 工艺停机率(‰) | 1000 %    |   |
|            |             |          |           |   |
| 备注         |             |          |           |   |
|            |             |          |           |   |
| ۰          |             |          |           |   |
|            |             | 确定关闭     |           |   |

在对话框中输入球磨机运行情况名称后,点击"确定"按钮即可成功新增一个球磨机运行情况。

#### 6.4.3. 编辑球磨机运行情况

在页面的列表中点击记录后的"编辑"按钮,弹出编辑球磨机运行情况信息对话框。在对话框中输入球磨机运 行数据后,点击"确定"按钮即可成功修改该球磨机运行情况。

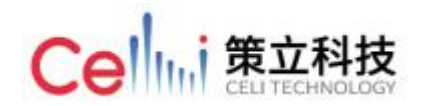

## 6.4.4. 删除球磨机运行情况

在页面的列表中点击记录后的"删除"按钮,弹出提示对话框。在对话框中点击"确定"按钮即可删除该球磨 机运行情况记录。

## 6.5. 电量统计

6.5.1. 按时统计

先点击上方菜单栏的"报表管理",然后点击下方弹出菜单栏的"电量统计",再点击右侧弹出菜单栏的"按时统计",即可访问"按时统计"页面。按时统计页面以列表和柱状图的形式展示一个小时的用电信息,点击左上 角按钮可以切换。

| Ĩ | 08:00 |  |
|---|-------|--|
|   |       |  |
|   | 04:00 |  |
|   | 05:00 |  |
|   | 06:00 |  |
|   | 07:00 |  |
|   | 08:00 |  |

还可以通过左上角"时间选择"按钮查看不同时间的用电信息。

6.5.2. 按日统计

先点击上方菜单栏的"报表管理",然后点击下方弹出菜单栏的"电量统计",再点击右侧弹出菜单栏的"按 日统计",即可访问"按日统计"页面。按日统计页面以列表和柱状图的形式展示一天的用电信息,点击左上角按 钮可以切换。

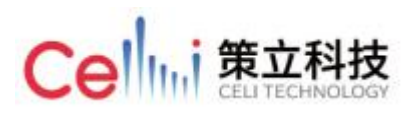

| い切協至柱状間 | 日期选择 2022-01-02 |                |       |       |       |       |
|---------|-----------------|----------------|-------|-------|-------|-------|
|         | 时间              | 电表名称 💠         | 峰屯量 ≑ | 平电量 💠 | 谷屯量 ≑ | 总屯量 ≑ |
|         | 2022-01-02      | 404łE          |       |       |       |       |
|         | 2022-01-02      | 405NF          |       |       |       |       |
|         | 2022-01-02      | 408 <b>1</b> 5 |       |       |       |       |
|         | 2022-01-02      | 2571년 (劭力)     |       |       |       |       |
|         | 2022-01-02      | 412恒           |       |       |       |       |
|         |                 | 4211E          |       |       |       |       |
|         |                 | 404 <b>!</b> E |       |       |       | 202   |
|         | 2022-01-02      | 4051E          |       |       |       |       |
|         | 2022-01-02      | 408†E          |       |       |       |       |
|         | 2022-01-02      | 257框 (助力)      |       |       |       |       |
|         |                 | 412柜           |       |       |       |       |
|         | 2022-01-02      |                |       |       |       |       |
|         |                 |                |       |       |       |       |

还可以通过左上角"日期选择"按钮查看不同日期的用电信息。

| 日期选择  | 2022-0 | 1-02 |     |     |    |    |            |     |
|-------|--------|------|-----|-----|----|----|------------|-----|
| 时     | « <    |      | 202 | 2 年 | 1月 |    | > <b>»</b> | Я   |
| 2022- | 日      |      | H   | Ξ   | 四  | 五  | 六          | ī   |
| 2022- | 26     | 27   | 28  | 29  | 30 | 31 | 1          | ī   |
| 2022- | 2      | 3    | 4   | 5   | 6  | 7  | 8          | 1   |
| 2022- | 9      | 10   | 11  | 12  | 13 | 14 | 15         | 17. |
| 2022- | 16     | 17   | 18  | 19  | 20 | 21 | 22         | ī   |
| 2022- | 23     | 24   | 25  | 26  | 27 | 28 | 29         | 171 |
| 2022- | 30     | 31   |     |     |    |    | 5          | i.  |
| 2022- | 01-02  |      |     |     |    |    | 405        | 梔   |

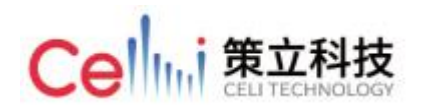

## 6.5.3. 按月统计

先点击上方菜单栏的"报表管理",然后点击下方弹出菜单栏的"电量统计",再点击右侧弹出菜单栏的"按 月统计",即可访问"按月统计"页面。按月统计页面以列表和柱状图的形式展示一个月的用电信息,点击左上角 按钮可以切换。

| こ切換至柱状態 | 月份选择 2021-11 |           |       |       |            |                 |
|---------|--------------|-----------|-------|-------|------------|-----------------|
|         | 則间           | 电表名称 🔶    | 峰屯量 🗢 | 平电量 ≑ | 谷屯量 ♦      | 总电量 ≑           |
|         |              | 低压1段      |       |       |            |                 |
|         |              | 低压2路      |       |       |            |                 |
|         |              | 物情龄洗矿化验   |       |       |            |                 |
|         |              | 尾矿坝       |       |       |            |                 |
|         |              | 404炬      |       |       |            |                 |
|         |              | 257版 (动力) |       |       |            |                 |
|         |              | 267拒 (动力) |       |       |            |                 |
|         |              | 4021E     |       |       |            |                 |
|         |              | 4031E     |       |       |            |                 |
|         |              | 404恒      |       |       |            |                 |
|         |              | 405柜      |       |       |            |                 |
|         |              | 408R      |       |       |            |                 |
|         | 2021-11      | 412拒      |       |       |            |                 |
|         |              | 421柜      |       |       |            |                 |
|         |              |           |       |       |            |                 |
|         |              |           |       |       | 共 14 条 20条 | /友 ~ 〈 1 〉 前生 1 |

还可以通过左上角"月份选择"按钮查看不同月份的用电信息。

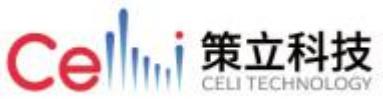

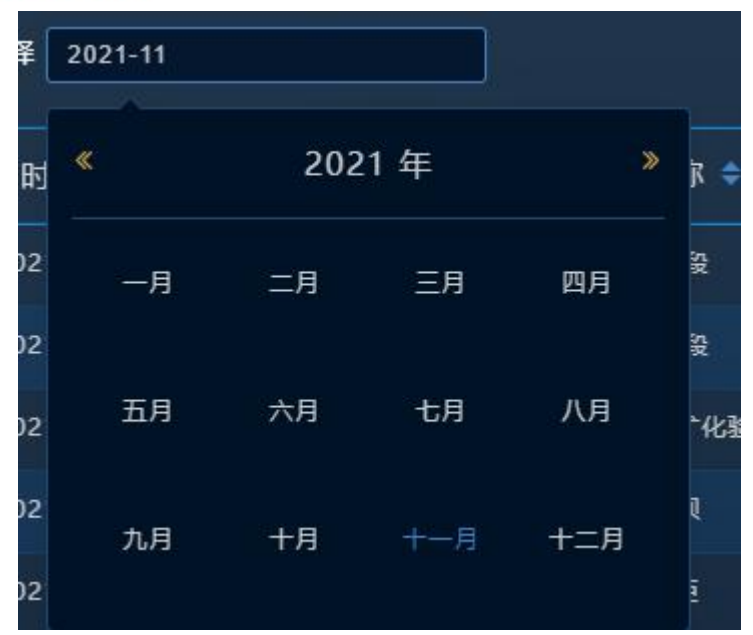

## 6.6. 生产日报

先点击上方菜单栏的"报表管理",然后点击下方弹出菜单栏的"生产日报",即可访问"生产日报"页面。 生产日报页面以列表形式展示生产日报。

每天会自动生成生产日报,每天填写即可。

| <b>こ</b> 切断 | 经累计值 🗇 | 2022-01-11 -       | 2022-02-11  | Q査询 む        | 重塁            |            |             |               |              |            |              |          |
|-------------|--------|--------------------|-------------|--------------|---------------|------------|-------------|---------------|--------------|------------|--------------|----------|
|             | 时间 🗢   | <b>米€ 皇(干/t) ≑</b> | ww/量(干/t) ≑ | 入堆晒矿量(显/t) ≑ | 堆场倒出矿量(显/t) ≑ | 废石盘(墨/t) ≑ | 唐47星(千/1) 🗢 | 粉矿仓未矿量(干/:) ≑ | 約67产量(干/1) 😄 | 粕4^全铁(%) ≑ | 输出稿析量(湿/1) ≑ | 攅作       |
|             |        |                    |             |              |               |            |             |               |              |            |              |          |
|             |        |                    |             |              |               |            |             |               |              |            |              |          |
|             |        |                    |             |              |               |            |             |               |              |            |              |          |
|             |        |                    |             |              |               |            |             |               |              |            |              |          |
|             |        |                    |             |              |               |            |             |               |              |            |              |          |
|             |        |                    |             |              |               |            |             |               |              |            |              |          |
|             |        |                    |             |              |               |            |             |               |              |            |              |          |
|             |        |                    |             |              |               |            |             |               |              |            |              |          |
|             |        |                    |             |              |               |            |             |               |              |            |              |          |
|             |        |                    |             |              |               |            |             |               |              |            |              |          |
|             |        |                    |             |              |               |            |             |               |              |            |              |          |
|             |        |                    |             |              |               |            |             |               |              |            |              |          |
|             |        |                    |             |              |               |            |             |               |              |            |              |          |
|             |        |                    |             |              |               |            |             |               |              |            |              |          |
|             |        |                    |             |              |               |            |             |               |              |            |              |          |
|             |        |                    |             |              |               |            |             |               |              |            |              |          |
|             |        |                    |             |              |               |            |             |               |              |            |              |          |
|             |        |                    |             |              |               |            |             |               |              |            |              |          |
|             |        |                    |             |              |               |            |             |               |              |            |              |          |
|             |        |                    |             |              |               |            |             |               |              | 共2条 20     | 条/页 ~ < 1    | > 前往 1 页 |

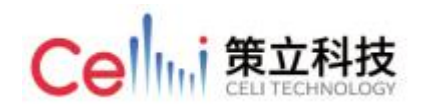

## 6.6.1. 查看生产日报

在页面的列表中可以查看所有的生产日报。由生产日报名称、创建时间、修改时间等组成。

在列表中点击记录后的"查看"按钮,弹出查看生产日报信息对话框。在对话框中即可查看该生产日报的详细 信息。

#### 6.6.2. 编辑生产日报

在页面的列表中点击记录后的"编辑"按钮,弹出编辑生产日报信息对话框。在对话框中输入生产日报数据后, 点击"确定"按钮即可成功修改该生产日报。

### 6.6.3. 切换至当天值/累计值

点击左上角切换按钮,可以在当天值和累计值间切换。

## 7. 综合管理

## 7.1. 流程信息

先点击右上角菜单栏的"综合管理",然后点击下方弹出菜单栏的"流程信息",即可访问流程信息页面。用 户展示选矿流程的相关信息及各个流程所使用的设备。

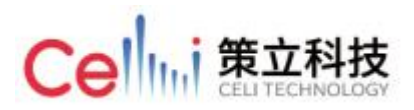

| 流程名称: |           | Q 查询 ℃ 意常                                                                                              |             |              |
|-------|-----------|----------------------------------------------------------------------------------------------------|-------------|--------------|
|       | 流程名称      | 腾送                                                                                                    | 排序          | 流程设备         |
|       | #P473在192 | 時矿采用三段一闭路停矿流程。但冲主要设备为一台 6C01900PEF 懸式破碎机。中停采用一台 PYB165C 圆锥破碎机,船停采用一台 PYD1750 弹簧圆锥破碎机;除分设备采用一台自定中…      |             |              |
|       | 度矿流程      | 度可采用一段闭路室可度度,由两台e3100*3200 格子型排音机与2FG 螺旋份级机强成,可石段度由 0.20mm 座至 203日(0.074mm)占 75%。 干式增速机 到达干式增速机的可石,先由_ |             |              |
|       | 选闭临东程     | 分级局 200日占56%的台格检察描流进入三段磁路及离频振荡 一端: 到达一端的铁桥还存在矿石,经过一端后铁矾附在此处,铁矿鉴排法则浓缩池。 高频振荡: 到达高频振荡之前,此时…              |             |              |
|       | 精矿酸水      | 边别产生的精矿白高入两台陶瓷过滤机进行技术序业,形成符合要本的干稀矿。 陶瓷过滤 一到达陶瓷过滤机的铁的径过精矿安带到底品桌,从三պ干来的铁粉量可能较大不会推到陶瓷过滤…                  |             |              |
|       | 尾矿液油      | 尾省"资源可以被运合利用·可以从中回收载力吨铁精矿"进一步将尾省再至再多从而提高矿山经济效益。 达考了"持士的尾矿中常合有人量的药剂及有害物质,需要将尾省"进行安美处理,减少济…              |             |              |
|       |           |                                                                                                    |             |              |
|       |           |                                                                                                    |             |              |
|       |           |                                                                                                    |             |              |
|       |           |                                                                                                    |             |              |
|       |           |                                                                                                    |             |              |
|       |           |                                                                                                    |             |              |
|       |           |                                                                                                    |             |              |
|       |           |                                                                                                    |             |              |
|       |           |                                                                                                    |             |              |
|       |           |                                                                                                    |             |              |
|       |           |                                                                                                    |             |              |
|       |           |                                                                                                    |             |              |
|       |           |                                                                                                    |             |              |
|       |           |                                                                                                    |             |              |
|       |           |                                                                                                    |             |              |
|       |           |                                                                                                    |             |              |
|       |           | بر<br>                                                                                                 | 5 条 20条/页 ~ | 〈 1 → 前注 1 页 |

## 7.2. 设备管理

## 7.2.1. 设备类型管理

先点击上方菜单栏的"报表管理",然后点击下方弹出菜单栏的"设备管理",再点击右侧弹出菜单"设备类 型管理",即可访问"设备类型管理"页面。设备类型管理页面以列表形式展示设备类型信息。

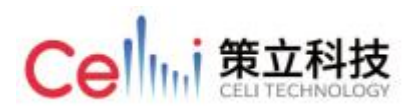

| 设备类别: | (直) の 直貫 |        |        |                     | + 新増类別                                       |
|-------|----------|--------|--------|---------------------|----------------------------------------------|
|       | 设备类别 ≑   | 类别编码 🕈 | 创建时间 ≑ | 修改时问 🗢              | 操 作                                          |
|       | 板式给料机    |        |        | 2021-08-09 16:27:29 | ** ## ##                                     |
|       | 粗碎设备     |        |        | 2021-08-09 15:26:58 |                                              |
|       | 皮带       |        |        |                     | 1 T                                          |
|       | 中碎设备     |        |        |                     |                                              |
|       | 细碎设备     |        |        |                     | 1111 1111 1111 1111 1111 1111 1111 1111 1111 |
|       | 除藥设备     |        |        |                     |                                              |
|       | 分级设备     |        |        |                     |                                              |
|       | 原设备      |        |        |                     |                                              |
|       |          |        |        |                     | 百音 编组 删除                                     |
|       | 自重设备     |        |        |                     |                                              |
|       |          |        |        |                     |                                              |
|       |          |        |        | 共 10 条  20奈/页   ~   | < 1 > 前往 1 页                                 |

7.2.1.1. 查看设备类型

页面的列表由若干设备类型组成。

在列表中点击记录后的"查看"按钮,弹出查看设备类型对话框。在对话框中即可查看设备类型的详细信息。

7.2.1.2. 新增设备类型

在页面中点击右上角的"新增设备类型"按钮,弹出新增加设备类型信息对话框。

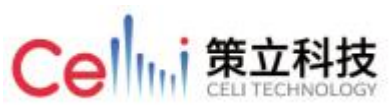

| c      | 设备类别      |       | × |
|--------|-----------|-------|---|
| P<br>O | * 设备类别    |       |   |
| z      | * 设备编码    |       |   |
|        | <b>\$</b> | 确定 关闭 |   |

#### 7.2.1.3. 编辑设备类型

在页面的列表中点击记录后的"编辑"按钮,弹出编辑设备类型对话框。在对话框中输入新的设备类型信息后, 点击"确定"按钮即可成功修改该设备类型。

#### 7.2.1.4. 删除设备类型

在页面的列表中点击记录后的"删除"按钮,弹出提示对话框。在对话框中点击"确定"按钮即可删除该设备 类型。

7.2.2. 设备地点管理

先点击上方菜单栏的"报表管理",然后点击下方弹出菜单栏的"设备管理",再点击右侧弹出菜单"设备地 点管理",即可访问"设备地点管理"页面。设备地点管理页面以列表形式展示设备地点信息。

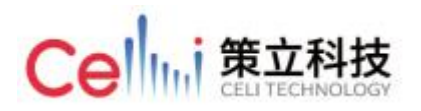

| 设备地点: | Q 査沟 8 重置             |                     |                     | + 新増地点                                 |
|-------|-----------------------|---------------------|---------------------|----------------------------------------|
|       | 沒簡地点 ≑                | 创建时间 🔶              | 攀改时问 ≑              | 操作                                     |
|       | 选矿粗碎厂房                |                     | 2021-08-09 16:14:31 | 用石 编运 删除                               |
|       | 1#皮帶運廊                |                     | 2021-08-09 16:27:35 |                                        |
|       | 选矿中碎厂房                |                     |                     | 查开 编辑 删除                               |
|       | 2#皮带遺童                |                     |                     |                                        |
|       | 建制作用和单厂的              |                     |                     | 直察 编唱 翻錄                               |
|       | 34皮带過氣                |                     |                     |                                        |
|       | <b>1#</b> 皮带通家        |                     |                     |                                        |
|       | श्चम <del>ें हे</del> |                     |                     |                                        |
|       | 选矿球曲厂房                |                     |                     | 宣音:编辑 图称                               |
|       | 选矿模选厂房                |                     |                     |                                        |
|       | 选矿过滤厂房                |                     |                     | 意言 编辑 删除                               |
|       | 选矿一极泵站                |                     |                     | 11 S S S S S S S S S S S S S S S S S S |
|       | 选矿凹水厂房                |                     |                     | 查看 编辑 删除                               |
|       | 选矿二极余裕                |                     |                     | 查查 编辑 删除                               |
|       | 选矿地方02                | 2022-01-06 14:28 26 |                     | 青春   編編   開設                           |
|       |                       |                     |                     |                                        |
|       |                       |                     | <u></u>             | 页 ~ ( 1 ) 前往 1 页                       |

7.2.2.1. 查看设备地点

页面的列表由若干设备地点组成。

在列表中点击记录后的"查看"按钮,弹出查看设备地点对话框。在对话框中即可查看设备地点的详细信息。

## 7.2.2.2. 新增设备地点

在页面中点击右上角的"新增设备地点"按钮,弹出新增加设备地点信息对话框。

|          | 7071 07 01 10:00:10 |   |
|----------|---------------------|---|
| 设备地点     |                     | × |
| * 设备地点   |                     |   |
| <u>ه</u> |                     |   |
|          | 确定 关闭               |   |

### 7.2.2.3. 编辑设备地点

在页面的列表中点击记录后的"编辑"按钮,弹出编辑设备地点对话框。在对话框中输入新的设备地点信息后, 点击"确定"按钮即可成功修改该设备地点。

## 7.2.2.4. 删除设备地点

在页面的列表中点击记录后的"删除"按钮,弹出提示对话框。在对话框中点击"确定"按钮即可删除该设备 类型。

7.2.3. 设备列表

先点击上方菜单栏的"报表管理",然后点击下方弹出菜单栏的"设备管理",再点击右侧弹出菜单"设备列 表",即可访问"设备列表"页面。设备管理页面以列表形式展示设备信息。

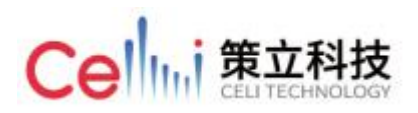

| <b>出类别:</b> 请选择 | ✓ 所属流程:      | 请选择 >> 使用地点: 请选择 | ── 设备名称:     | Q 章   | 向こ正置   |                         |                                       | + 新増約  |
|-----------------|--------------|------------------|--------------|-------|--------|-------------------------|---------------------------------------|--------|
|                 | 所属流程 🗢       | 设备名称 ≑           | 规格型号 ≑       | 数量(台) | 使用地点 ≑ | 设备类别 ≑                  | <b>换作</b>                             |        |
|                 | 碎矿流程         | 重型板式给料机          | Z81200×6000  |       | 选矿相碎厂房 | 板式给科机                   | 查普 编辑 副日                              |        |
|                 | 碎矿流程         | 集矿皮带机            |              |       | 推皮帶運廠  |                         |                                       |        |
|                 | 甲矿流程         | 复摆颚式破碎机          | EF500×900-Ша |       | 选矿和碎厂房 | 粗碎设备                    |                                       |        |
|                 | 辛び流躍         | 振动给矿机-选矿组碎厂房     |              |       | 洗矿粗碎厂房 |                         |                                       |        |
|                 | 碎矿流程         | 1-1皮带机           |              |       | 池矿岨碎厂房 | 皮帶                      | 27 SE 8                               | 配置复体   |
|                 | 守ず流程         | 1#皮带机            |              |       | 14皮带酒库 | 皮带                      |                                       |        |
|                 | 守い流程         | 标准圆锥破碎机          |              |       | 选矿中碎厂房 | 中研设备                    | ★★ (4) ● ■ ■                          |        |
|                 | <b>中</b> ず流程 | 2#皮帶机            |              |       | 选矿球座厂房 |                         |                                       |        |
|                 | 碎矿流程         | 振动等              |              |       | 选矿型碎厂房 |                         | 宣音 编辑 副目                              |        |
|                 | 评矿流程         | 短头圆锥破碎机          |              |       | 进矿组碎厂房 | 细碎设备                    |                                       |        |
|                 | 甲扩散在         | 3#皮带机            | TD62 8650    |       | 3#皮带道廊 | 皮带                      | 主音 美语 副目                              | 1 配置導作 |
|                 | 中ビ沈祥         | 4#反带机            |              |       | 4#皮带運動 |                         | 查看 编辑 副目                              |        |
|                 | 展矿元程         | 干式硬造机            |              |       | 选矿回水厂房 |                         | ** ## ##                              |        |
|                 | 展矿龙程         | 5#反带机            |              |       | 粉矿仓    |                         | 青春 编道 副目                              |        |
|                 | 选別流程         | 度石反带机            | TD62 8650    |       | 粉矿仓    | 其它                      | · · · · · · · · · · · · · · · · · · · | 和 記書編( |
|                 | 选別流程         | 1#给矿皮带机          |              |       | 选矿球座厂房 | 皮帶                      |                                       |        |
|                 | <b>会</b> 矿流程 | <b>振边给矿机_1-1</b> |              |       | 法矿球座厂房 | ЦS                      |                                       | - 記書集( |
|                 | <i>垂矿流桿</i>  | 2#绿矿皮带机          |              |       | 选矿球座厂房 |                         |                                       |        |
|                 | 展矿流程         | 1#显式格子型球座机       | Ø3200×31005E |       | 进矿球座厂房 | 获度设备                    | 查看 编辑 副目                              |        |
|                 | 展矿法理         | 1#汉螺旋分级机         |              |       | 进矿时庙厂房 | 分级设备                    | 查看 编辑 副降                              |        |
|                 |              |                  |              |       |        |                         |                                       |        |
|                 | <b>與</b> 矿流程 | 1+汉螺旋分级机         |              |       | 法矿芽箱厂房 | 分级设备<br>共 72 条 20 条/页 ~ | 直看   编辑                               |        |

# 7.2.3.1. 查看设备

页面的列表由若干设备组成。

在列表中点击记录后的"查看"按钮,弹出查看设备对话框。在对话框中即可查看设备的详细信息。

#### 7.2.3.2. 新增设备

在页面中点击右上角的"新增设备"按钮,弹出新增加设备信息对话框。

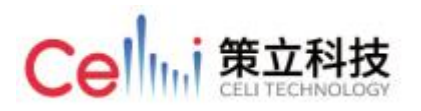

| 设备属性      |     |             |      |     | ×       |
|-----------|-----|-------------|------|-----|---------|
| * 设备名称    |     |             | 规格型号 |     |         |
| * 设备数量    |     |             | 使用地点 | 请选择 |         |
| 设备类别      | 请选择 |             | 所属流程 | 请选择 |         |
| 寿命预测      |     | <del></del> | 设计寿命 |     | <b></b> |
| 主要技术参数    |     |             |      |     | +       |
| 主要附属设备及名称 |     |             |      |     | +       |
| 描述        |     |             |      |     |         |
|           |     |             |      |     |         |
|           |     |             |      |     |         |
| <u> </u>  |     | <br>确 定     | 关闭   |     |         |
|           |     | 70 AL       |      |     |         |

### 7.2.3.3. 编辑设备

在页面的列表中点击记录后的"编辑"按钮,弹出编辑设备对话框。在对话框中输入新的设备信息后,点击"确 定"按钮即可成功修改该设备。

### 7.2.3.4. 删除设备

在页面的列表中点击记录后的"删除"按钮,弹出提示对话框。在对话框中点击"确定"按钮即可删除该设备 类型。

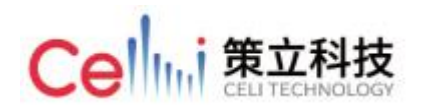

## 7.2.3.5. 配置摄像头

 安全属性
 X

 環像头名称:
 品牌:
 型号:
 ① 直询 ご 里 雪

 #
 景像头名称
 品牌:
 型号
 IP

 素像切名称
 留花栽菜
 留花栽菜

 ●
 工具長計
 Lit Lit Lit
 二

#### 在页面的列表中点击记录后的"配置摄像头"按钮,弹出摄像头选择框。勾选对应的摄像头即可。

#### 7.2.4. 摄像头管理

先点击上方菜单栏的"报表管理",然后点击下方弹出菜单栏的"设备管理",再点击右侧弹出菜单"摄像头 管理",即可访问"摄像头管理"页面。摄像头管理页面以列表形式展示摄像头信息。

| 摄像头名称: | 14 <b>1</b> 7 :   | 生号:                 | Q 重 问      | の重置 |                    |                |            | + % | 這份優头  |
|--------|-------------------|---------------------|------------|-----|--------------------|----------------|------------|-----|-------|
|        | 录像机名称             | 摄像头名称               | 品牌         | 信道  | <b>A</b> 5         |                |            | 操作  |       |
|        | 逝矿 硬盘录像机          | 展造 (陶瓷过滤1)          | 光康         |     |                    |                |            | 编组  | 删除    |
|        | 进矿 硬盘录像机          | 一级泵站 (一号浓缩池)        | 汚療         |     |                    |                |            | 编组  | 删除    |
|        | 左矿 硬盘录像机          | 等矿 (粗碎器破机2)         | 海南         |     |                    |                | **         | 编辑  | 册除    |
|        | 左矿 桓盘录像机          |                     | 汚康         |     |                    |                | 속 물        |     | 服除    |
|        | 左矿 使盘以保制          |                     | .रुव       |     |                    |                | <b>* *</b> | 编辑  | 删除    |
|        | 左矿 使雪尽惊乱          | 徑订 (44反常机头)         | 唐朝         |     |                    |                | **         |     | 删缺    |
|        | 進矿 使雪录像制          | 徑(34反带机头)           | <b>天</b> 頃 |     |                    |                | **         | 编辑  | 删除    |
|        | 近矿 使盘录像机          | <b>雁</b> 迄 (磁迹机3-1) | 「汚痕」       |     |                    |                | 축물         | 编辑  | HI RA |
|        | 施矿 使盘斗僚制          | <b>華矿 (板式給料机)</b>   | ≴ज         |     | DS-2CD3T46DWDV3-I3 |                | ~ ~        | 编辑  | in in |
|        | <b>左订 祝雪</b> 斗僚制。 | 尋行 (中碎泪泉房)          | त्वव       |     |                    | 192.168.10.117 | * 문        | 编组  |       |
|        | <b>左ず 使雪</b> 录体制  | <b>碎矿 (祖祥勤版制1</b> ) | हल         |     |                    |                | 박 문        | 编辑  | 删除    |
|        | 近ず 使雪灵惊乱          | 展研 (時間江誌2反帝)        | ≮म         |     |                    |                | 속 중        | 编辑  | 册除    |
|        | 進矿 快盘录体制          | 二极杂活 (东站()口)        | 秀康         |     |                    |                | 속 물        | 编辑  | 删除    |
|        | <b>左</b> 矿_快盘杀体制。 | 華矿 (中華藝歌組)          | ≲ज         |     |                    |                | 主言         | 编辑  | 册除    |
|        | <b>定</b> 矿_快盘以体制。 | 二級杂坊(1号桂塞条)         | ₹ज         |     |                    | 192.168.10.121 | 童音         | 编辑  | 删除    |
|        | 这可_短雪云像机          | 二級なず(2号杵審な)         | 后度         |     |                    |                | 主君         | 编组  | 删除    |
|        | ಹಿ⊽_ಛಡೆನಡೆಕೆ.     | 存矿 (14成帝礼尾)         | た東         |     |                    |                | 五石         | 编组  | 册除    |
|        | 法₹₩₿,             | 异乎 (非动作)            | .c.π       |     |                    |                | 直着         | 编组  | 册除    |
|        | xasí_硬盘尋け.        | ₩4、(相4年)1257年)      | 沈康         |     |                    |                |            | 網班  | 删除    |
|        | ∞≼_限盘录储机          | 极豪轩 (李故地)           | 龙康         |     |                    |                |            |     | 删除    |
|        |                   |                     |            |     |                    |                |            |     |       |

共56条 20浜/売 ◇ ( 1 2 3 ) 前往 1 〕

## 7.2.4.1. 查看摄像头

页面的列表由若干摄像头组成。

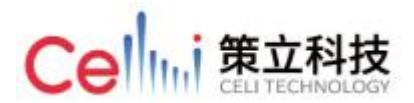

在列表中点击记录后的"查看"按钮,弹出查看摄像头对话框。在对话框中即可查看摄像头的详细信息。

#### 7.2.4.2. 新增摄像头

在页面中点击右上角的"新增摄像头"按钮,弹出新增加摄像头信息对话框。

#### 7.2.4.3. 编辑摄像头

在页面的列表中点击记录后的"编辑"按钮,弹出编辑摄像头对话框。在对话框中输入新的摄像头信息后,点击"确定"按钮即可成功修改该摄像头。

### 7.2.4.4. 删除摄像头

在页面的列表中点击记录后的"删除"按钮,弹出提示对话框。在对话框中点击"确定"按钮即可删除该摄像 头。

#### 7.2.5. 硬盘录像机

先点击上方菜单栏的"报表管理",然后点击下方弹出菜单栏的"设备管理",再点击右侧弹出菜单"硬盘录像机",即可访问"硬盘录像机"页面。硬盘录像机管理页面以列表形式展示硬盘录像机信息。

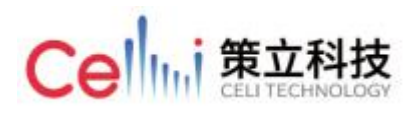

| #         374041           1         x           2         x           3         x           4         x           5         x           6         x           7         x | 名称 ÷ 登录<br>xx 2 2 2 2 2 2 2 2 2 2 2 2 2 2 2 2 2 2 | the p     1       Jmin     1       Jmin     1       Jmin     1       Jmin     1       Jmin     1       Jmin     1       Jmin     1       Jmin     1       Jmin     1       Jmin     1       Jmin     1                                                                                                    | 数 码 ÷<br>123456<br>123456<br>123456<br>123456 | 登录地址 中<br>http://www.baidu.com<br>http://www.baidu.com<br>http://www.baidu.com | 創業時(阿 ≑<br>2022-01-10 15 15:25<br>2022-01-10 15 18:23 | 修改时间 ◆<br>2022-01-20 14:45:08 1<br>2022-01-10 15:15:25 1<br>2022-01-10 15:18:23 1 |            | 操作<br>编唱<br>编编 |               |
|----------------------------------------------------------------------------------------------------|---------------------------------------------------|----------------------------------------------------------------------------------------------------|-----------------------------------------------|--------------------------------------------------------------------------------|-------------------------------------------------------|-----------------------------------------------------------------------------------|------------|----------------|---------------|
|                                                                                                    |                                                   | imin elemente elemente elem<br>elemente elemente elemente elemente elemente elemente elemente elemente elemente elemente elemente elemente elemente elemente elemente elemente elemente elemente elemente elemente elemente elemente elemente elemente elemente elemente el |                                               |                                                                                |                                                       |                                                                                   |            | 编辑             |               |
|                                                                                                    |                                                   | dmin<br>Amin<br>Amin<br>Amin                                                                                                    |                                               |                                                                                |                                                       |                                                                                   |            | 明明             | <b>111 14</b> |
|                                                                                                    |                                                   | lmin<br>Imin<br>Imin                                                                                                    |                                               |                                                                                |                                                       |                                                                                   | 自开         | -              | 100 P.C       |
|                                                                                                    |                                                   | lmin<br>Imin                                                                                                    |                                               |                                                                                |                                                       |                                                                                   |            | 107 341        |               |
|                                                                                                    |                                                   |                                                                                                    |                                               | http://www.baidu.com                                                           |                                                       |                                                                                   |            |                |               |
|                                                                                                    |                                                   |                                                                                                    |                                               |                                                                                |                                                       |                                                                                   | 1 R        |                |               |
|                                                                                                    |                                                   |                                                                                                    |                                               |                                                                                |                                                       |                                                                                   |            |                |               |
|                                                                                                    |                                                   | Imin                                                                                                    |                                               |                                                                                |                                                       |                                                                                   |            |                | <b>B B</b>    |
|                                                                                                    |                                                   |                                                                                                    |                                               |                                                                                |                                                       |                                                                                   |            |                |               |
|                                                                                                    |                                                   |                                                                                                    |                                               |                                                                                |                                                       |                                                                                   | 直看         | 编辑             |               |
|                                                                                                    |                                                   |                                                                                                    |                                               |                                                                                |                                                       |                                                                                   |            |                |               |
|                                                                                                    |                                                   | imin                                                                                                    |                                               |                                                                                |                                                       |                                                                                   | 自有         |                |               |
|                                                                                                    |                                                   | Imin                                                                                                    |                                               |                                                                                |                                                       |                                                                                   |            | 编辑             |               |
|                                                                                                    |                                                   | Imin                                                                                                    |                                               | http://www.baidu.com                                                           |                                                       |                                                                                   | 查看         | 编辑             | 删除            |
|                                                                                                    |                                                   | Imin                                                                                                    |                                               |                                                                                |                                                       |                                                                                   | 1 <b>1</b> | 编辑             | 服務            |
|                                                                                                    |                                                   |                                                                                                    |                                               |                                                                                |                                                       | 20新页 ~                                                                            |            | 前花             | τ             |

7.2.5.1. 查看硬盘录像机

页面的列表由若干硬盘录像机组成。

在列表中点击记录后的"查看"按钮,弹出查看硬盘录像机对话框。在对话框中即可查看硬盘录像机的详细信息。

7.2.5.2. 新增硬盘录像机

在页面中点击右上角的"新增硬盘录像机"按钮,弹出新增加硬盘录像机信息对话框。

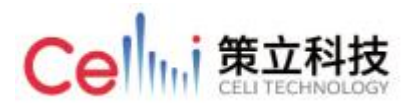

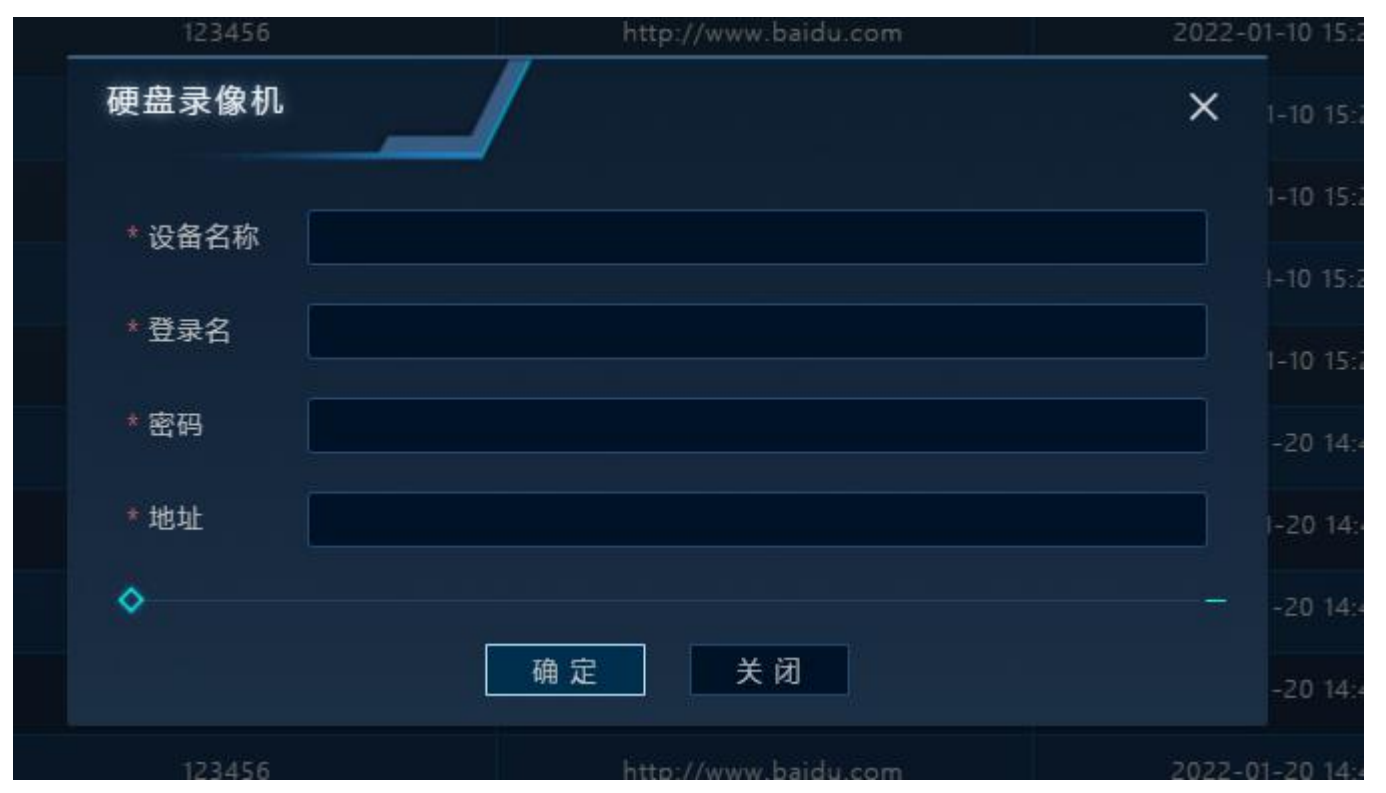

#### 7.2.5.3. 编辑硬盘录像机

在页面的列表中点击记录后的"编辑"按钮,弹出编辑硬盘录像机对话框。在对话框中输入新的硬盘录像机信息后,点击"确定"按钮即可成功修改该硬盘录像机。

#### 7.2.5.4. 删除硬盘录像机

在页面的列表中点击记录后的"删除"按钮,弹出提示对话框。在对话框中点击"确定"按钮即可删除该硬盘 录像机。

7.3. 设备维护

7.3.1. 故障类型管理

先点击上方菜单栏的"报表管理",然后点击下方弹出菜单栏的"设备维护",再点击右侧弹出菜单"故障类 型管理",即可访问"故障类型管理"页面。故障类型管理页面以列表形式展示故障类型信息。

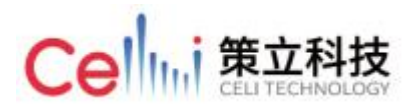

| 故障类型 | <br>Q直询 | の東西                |      |      |                     |    | + 新增 | 坡際类型  |
|------|---------|--------------------|------|------|---------------------|----|------|-------|
|      | 故障类型 🗢  | 设备类别 ≑             | 战障描述 | 解决方案 | 更新时间 ≑              |    | 操 作  |       |
|      |         |                    |      |      | 2021-08-05 16:41:24 |    |      | 删除    |
|      |         | 泵设备                |      |      |                     |    |      | 副除    |
|      |         | 皮带                 |      |      | 2021-08-03 15:58:34 |    |      | BH 19 |
|      |         | 8742-09 <i>6</i> 6 |      |      |                     |    |      |       |
|      | 麻酒      | 相称设备               |      |      |                     | 重要 |      |       |
|      |         |                    |      |      |                     |    |      |       |
|      |         |                    |      |      |                     |    |      |       |
|      |         |                    |      |      |                     |    |      |       |
|      |         |                    |      |      |                     |    |      |       |
|      |         |                    |      |      |                     |    |      |       |
|      |         |                    |      |      |                     |    |      |       |
|      |         |                    |      |      |                     |    |      |       |
|      |         |                    |      |      |                     |    |      |       |
|      |         |                    |      |      |                     |    |      |       |
|      |         |                    |      |      |                     |    |      |       |
|      |         |                    |      |      |                     |    |      |       |
|      |         |                    |      |      |                     |    |      |       |
|      |         |                    |      |      |                     |    |      |       |
|      |         |                    |      |      |                     |    |      |       |
|      |         |                    |      |      |                     |    |      |       |
|      |         |                    |      |      | <b>共5条 20</b> 条/页 ∼ |    | > 前往 |       |

7.3.1.1. 查看故障类型

页面的列表由若干故障类型组成。

在列表中点击记录后的"查看"按钮,弹出查看故障类型对话框。在对话框中即可查看故障类型的详细信息。

7.3.1.2. 新增故障类型

在页面中点击右上角的"新增故障类型"按钮,弹出新增加故障类型信息对话框。

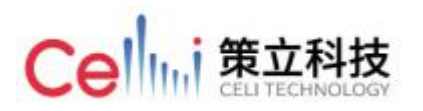

| 设备故障类    | ₩         | × |
|----------|-----------|---|
| *故障名称    |           |   |
| * 设备类别   | 请选择设备类型 🗸 |   |
| * 故障描述   |           |   |
| * 解决方案   |           |   |
| <u>ہ</u> | 确定 关闭     |   |

## 7.3.1.3. 编辑故障类型

在页面的列表中点击记录后的"编辑"按钮,弹出编辑故障类型对话框。在对话框中输入新的故障类型信息后, 点击"确定"按钮即可成功修改该故障类型。

## 7.3.1.4. 删除故障类型

在页面的列表中点击记录后的"删除"按钮,弹出提示对话框。在对话框中点击"确定"按钮即可删除该故障 类型。

#### 7.3.2. 故障管理

先点击上方菜单栏的"报表管理",然后点击下方弹出菜单栏的"设备维护",再点击右侧弹出菜单"故障管

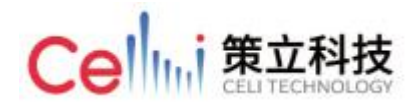

理",即可访问"故障管理"页面。故障管理管理页面以列表形式展示故障管理信息。

| 设备名称 | → 同 数库开 | -哈时间 数编编来时间 | 武坦平古¥/井 > | ¥.示开始时间 ¥.光结束 |                     | ₽ Ă                 |              | + 新塔故障记录 |
|------|---------|-------------|-----------|---------------|---------------------|---------------------|--------------|----------|
|      | 设备类別 🗢  | 设备名称 ≑      | 从牌类型 ≑    | 是否解决 ≑        | ▲降刑问 ≑              | 解决刑问 🗢              | 操作人员         | 操作       |
|      | 板式結料机   | 重亚板式给料机     |           | 己經決           | 2021-05-29 09:57:22 | 2021-07-05 13:32:02 | admin        |          |
|      | 皮带      | 集矿皮带机       |           | 未解决           |                     |                     |              |          |
|      | 皮带      | 1-1皮带机      |           | 已解决           | 2021-08-02 10:18:30 |                     |              |          |
|      | 板式續料机   | 重亚级式给料机     |           | 已探决           | 2021-08-04 09:09:34 | 2021-08-04 09:09:34 |              |          |
|      |         |             |           |               |                     |                     |              |          |
|      |         |             |           |               |                     |                     |              |          |
|      |         |             |           |               |                     |                     |              |          |
|      |         |             |           |               |                     |                     |              |          |
|      |         |             |           |               |                     |                     |              |          |
|      |         |             |           |               |                     |                     |              |          |
|      |         |             |           |               |                     |                     |              |          |
|      |         |             |           |               |                     |                     |              |          |
|      |         |             |           |               |                     |                     |              |          |
|      |         |             |           |               |                     |                     |              |          |
|      |         |             |           |               |                     |                     |              |          |
|      |         |             |           |               |                     |                     |              |          |
|      |         |             |           |               |                     |                     |              |          |
|      |         |             |           |               |                     |                     |              |          |
|      |         |             |           |               |                     |                     |              |          |
|      |         |             |           |               |                     |                     |              |          |
|      |         |             |           |               |                     |                     | # 4 4 20.5 = |          |
|      |         |             |           |               |                     |                     | 共4 素 20条/页 → | 1 页      |

7.3.2.1. 查看故障

页面的列表由若干故障组成。

在列表中点击记录后的"查看"按钮,弹出查看故障对话框。在对话框中即可查看故障的详细信息。

7.3.2.2. 新增故障

在页面中点击右上角的"新增故障"按钮,弹出新增加故障信息对话框。

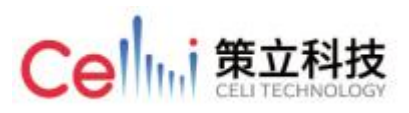

| 故障         * 设备名称       请选择设备       > 设备类别         * 故障类型       请选择故障类型       * 故障时间       2022-02-11 14:16:10 | 32:02<br>29:24<br>:18:30 |
|----------------------------------------------------------------------------------------------------|--------------------------|
| 改庫       * 设备名称     请选择设备     设备类别       * 故障类型     请选择故障类型     * 故障时间     2022-02-11 14:16:10                 | 29:24<br>:18:30          |
| · 设留石标     请选择设备     · 设留关加       * 故障类型     请选择故障类型     * 故障时间     2022-02-11 14:16:10                        | :18:30                   |
| * 故障类型 请选择故障类型 · * 故障时间 2022-02-11 14:16:10                                                                    | Sector Street            |
|                                                                                                    | :09:34                   |
| 故障描述                                                                                                    |                          |
|                                                                                                    |                          |
| * 是否解决 💿 是 💿 否 * 解决时间 2022-02-11 14:16:10                                                                      |                          |
| 解决方案                                                                                                    |                          |
|                                                                                                    |                          |
| 附件                                                                                                    |                          |
|                                                                                                    |                          |
| ◆<br>确定 关闭                                                                                                    |                          |

### 7.3.2.3. 编辑故障

在页面的列表中点击记录后的"编辑"按钮,弹出编辑故障对话框。在对话框中输入新的故障信息后,点击"确 定"按钮即可成功修改该故障。

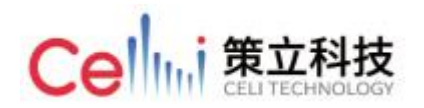

### 7.3.2.4. 删除故障

在页面的列表中点击记录后的"删除"按钮,弹出提示对话框。在对话框中点击"确定"按钮即可删除该故障。

#### 7.3.3. 设备维护记录

先点击上方菜单栏的"报表管理",然后点击下方弹出菜单栏的"设备维护",再点击右侧弹出菜单"设备维护记录",即可访问"设备维护记录"页面。设备维护记录管理页面以列表形式展示设备维护记录信息。

| 设备名称 | ~ 同 故障牙 | - 乾燥結束时间 |        | ¥.只开始时间 ¥.光结束 |                     | ŧ Ħ                 |                 | + 新塔故障记录 |
|------|---------|----------|--------|---------------|---------------------|---------------------|-----------------|----------|
|      | 设备类別 🗢  | 设备名称 ≑   | 从牌类型 ≑ | 是否解决 ≑        | 波隆时间 🗢              | 解决时间 🗢              | 操作人员            | 操作       |
|      | 板式結料机   | 重型板式给料机  |        | 已經決           | 2021-06-29 09:57:22 | 2021-07-05 13:32:02 | admin           |          |
|      | 皮雷      | 集矿皮带机    |        | 木罐决           |                     |                     |                 |          |
|      | 皮带      | 1-1皮带机   |        | 三婦決           | 2021-08-02 10:18:30 | 2021-08-02 10:18:30 |                 |          |
|      | 板式這种机   | 重亚板式给料机  |        | 己婦決           | 2021-08-04 09:09:34 | 2021-08-04 09:09:34 |                 |          |
|      |         |          |        |               |                     |                     |                 |          |
|      |         |          |        |               |                     |                     |                 |          |
|      |         |          |        |               |                     |                     |                 |          |
|      |         |          |        |               |                     |                     |                 |          |
|      |         |          |        |               |                     |                     |                 |          |
|      |         |          |        |               |                     |                     |                 |          |
|      |         |          |        |               |                     |                     |                 |          |
|      |         |          |        |               |                     |                     |                 |          |
|      |         |          |        |               |                     |                     |                 |          |
|      |         |          |        |               |                     |                     |                 |          |
|      |         |          |        |               |                     |                     |                 |          |
|      |         |          |        |               |                     |                     |                 |          |
|      |         |          |        |               |                     |                     |                 |          |
|      |         |          |        |               |                     |                     |                 |          |
|      |         |          |        |               |                     |                     |                 |          |
|      |         |          |        |               |                     |                     |                 |          |
|      |         |          |        |               |                     |                     | 共4.余 20条/页 ∨    | ) 前往 1 页 |
|      |         |          |        |               |                     |                     | ALL ALL ADDRESS |          |

7.3.3.1. 查看设备维护记录

页面的列表由若干设备维护记录组成。

在列表中点击记录后的"查看"按钮,弹出查看设备维护记录对话框。在对话框中即可查看设备维护记录的详 细信息。

7.3.3.2. 新增设备维护记录

在页面中点击右上角的"新增设备维护记录"按钮,弹出新增加设备维护记录信息对话框。

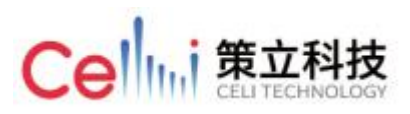

| 故障         * 设备名称       请选择设备       > 设备类别         * 故障类型       请选择故障类型       * 故障时间       2022-02-11 14:16:10 | 32:02<br>29:24<br>:18:30 |
|----------------------------------------------------------------------------------------------------|--------------------------|
| 改庫       * 设备名称     请选择设备     设备类别       * 故障类型     请选择故障类型     * 故障时间     2022-02-11 14:16:10                 | 29:24<br>:18:30          |
| · 设留石标     请选择设备     · 设留关加       * 故障类型     请选择故障类型     * 故障时间     2022-02-11 14:16:10                        | :18:30                   |
| * 故障类型 请选择故障类型 · * 故障时间 2022-02-11 14:16:10                                                                    | Sector Street            |
|                                                                                                    | :09:34                   |
| 故障描述                                                                                                    |                          |
|                                                                                                    |                          |
| * 是否解决 💿 是 💿 否 * 解决时间 2022-02-11 14:16:10                                                                      |                          |
| 解决方案                                                                                                    |                          |
|                                                                                                    |                          |
| 附件                                                                                                    |                          |
|                                                                                                    |                          |
| ◆<br>确定 关闭                                                                                                    |                          |

### 7.3.3.3. 编辑设备维护记录

在页面的列表中点击记录后的"编辑"按钮,弹出编辑设备维护记录对话框。在对话框中输入新的设备维护记录信息后,点击"确定"按钮即可成功修改该设备维护记录。

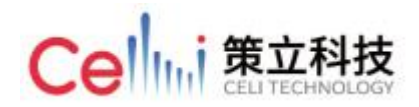

## 7.3.3.4. 删除设备维护记录

在页面的列表中点击记录后的"删除"按钮,弹出提示对话框。在对话框中点击"确定"按钮即可删除该设备 维护记录。

#### 7.4. 测点管理

先点击上方菜单栏的"报表管理",然后点击下方弹出菜单栏的"测点管理",即可访问"测点管理"页面。 测点管理页面以列表形式展示电表。

| 测点名称: |                        | と東貫           |         |    |      |                     |                     | + 新増測点                                  |
|-------|------------------------|---------------|---------|----|------|---------------------|---------------------|-----------------------------------------|
|       | 測点名称 ≑                 | 劉点简称 ≑        | 监测点状态 🗢 | 单位 | 数据关型 | 创建时间 ≑              | 更新时间 🗢              | 操作                                      |
|       |                        |               | 其他      |    |      |                     |                     |                                         |
|       |                        |               |         |    |      |                     |                     |                                         |
|       |                        |               | 耳他      |    |      |                     |                     |                                         |
|       |                        |               |         |    |      |                     |                     |                                         |
|       |                        |               | 其他      |    |      |                     |                     |                                         |
|       |                        |               |         |    |      |                     |                     |                                         |
|       |                        |               | 其他      |    |      |                     |                     | 宣若 编辑 圓除                                |
|       |                        |               |         |    |      |                     |                     |                                         |
|       |                        |               | 其他      |    |      |                     |                     | 豊富 明泉 開降                                |
|       |                        |               |         |    |      |                     |                     |                                         |
|       |                        |               |         |    |      |                     |                     | 97 99 <b>8</b> 8                        |
|       |                        |               | 其他      |    |      |                     |                     | 西右 绢毛 副除                                |
|       |                        |               | 其他      |    |      |                     |                     | 青春 编辑 删除                                |
|       | 2#双螺旋分级机_控制信号          | 2#双螺旋分型机_空剧信号 |         |    | 類型   |                     |                     | ** ## ##                                |
|       | 2#双螺旋分级机 故障信号          | 2#双螺旋分级机 故障信号 | 其也      |    | 整型   |                     | 2021-11-05 10:57:59 | 查示 编辑 删除                                |
|       | 2#安螺旋介级机_运行信号          | 2#双螺塑分组机_运行信号 | 其他      |    | 整型   |                     |                     | 100 0 0 0 0 0 0 0 0 0 0 0 0 0 0 0 0 0 0 |
|       | 振动始矿机-Ⅱ_控制信号           | 振动给矿机-Ⅱ_控制信号  | 其他      |    | 教型   | 2021-11-05 09 42-59 | 2021-11-05 09:42:59 | 宣音 编辑 删除                                |
|       | 振动给 <b>矿机-</b> TT_故障信号 | 振动然矿机-Ⅲ_故睡信号  | 其他      |    | 教型   |                     |                     | 查看 编编 删除                                |
|       | 振动给矿机-工_运行状态           | 振动给矿机-工_运行状态  | 其他      |    | 臣臣   | 2021-11-05 09:41:31 |                     | 查看 编辑 删除                                |
|       | 2#高位池_液位               | 2#高位池_液位      |         |    | 浮点型  |                     |                     | 宣育 编辑 副除                                |
|       |                        |               |         |    |      |                     |                     |                                         |
|       |                        |               |         |    |      | 其 268 条 20 条/页      | 1 2 3 4 5 6         | 14 > 前往 1 页                             |
|       |                        |               |         |    |      |                     |                     |                                         |

## 7.4.1. 查看测点

在页面的列表中可以查看所有的测点。在列表中点击记录后的"查看"按钮,弹出查看测点信息对话框。在对 话框中即可查看该测点的详细信息。

#### 7.4.2. 新增测点

在页面中点击右上角的"新增测点"按钮,弹出新增加测点信息对话框。

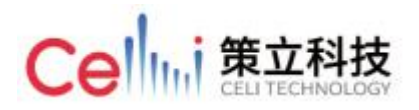

| 测点属性   |      |      |      |      | >  |
|--------|------|------|------|------|----|
| * 测点名称 |      |      |      | 测点简称 |    |
| * UUID |      |      |      | 测点颜色 |    |
|        |      |      |      | 单位   |    |
| 数据类型   | 请选择  |      |      |      |    |
| 关联对象   | 选择对象 |      |      |      |    |
|        | #    | 关联设备 | 测点类型 | 优先级  | 操作 |
|        |      |      |      | 暂无数据 |    |
|        |      |      |      |      |    |
| ۰      |      |      |      |      |    |

在对话框中输入测点相关信息后,点击"确定"按钮即可成功新增一个测点。

#### 7.4.3. 编辑测点

在页面的列表中点击记录后的"编辑"按钮,弹出编辑测点信息对话框。在对话框中输入测点数据后,点击"确 定"按钮即可成功修改该测点。

#### 7.4.4. 删除测点

在页面的列表中点击记录后的"删除"按钮,弹出提示对话框。在对话框中点击"确定"按钮即可删除该测点。

- 7.5. 电机诊断
- 7.6. 监控管理

## 7.7. 系统管理

#### 7.7.1. 菜单管理

先点击上方菜单栏的"综合管理",然后点击下方弹出菜单栏的"系统管理",再点击右侧弹出菜单"菜单管

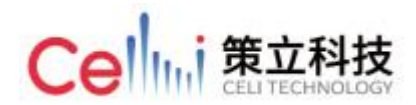

理",即可访问"菜单管理"页面。菜单管理页面以树状结构展示菜单及路由信息。

| 葉中名称: Q 直向 C 重西 |                                            | + 新増菜单          |
|-----------------|--------------------------------------------|-----------------|
| 菜半名称            | 菜单code                                     | 操作              |
| 首页              |                                            |                 |
| 欄筑              |                                            |                 |
|                 |                                            |                 |
| 扁送              |                                            |                 |
| 現代              |                                            |                 |
| ✓ 擬表智理          |                                            | <b>全看 编辑 删除</b> |
| 电来普理            | /report-manager/main/ammeter-manager       |                 |
| <b>军</b> 点管理    | /report-manager/main/mineral-point-manager | 查看 编辑 删除        |
| ~ 生产统计台账        |                                            | 青春 编辑 删除        |
| 初始化数据           | /report-manager/main/bill/nit-data         | ●看 编辑 删除        |
| 来矿稻表            | /report-manager/main/bill/mineral-come     | 查看 编辑 删除        |
| 破矿报表            | /report-manager/main/bill/mineral-broken   | 查看 绕锚 删除        |
| 康石报表            |                                            | 直帶 编辑 删除        |
| 生产特征报表          |                                            | 查看 编辑 删除        |
| 扁矿报表            | /report-manager/main/bill/mineral-grind    | 查看 编辑 删除        |
| 护车汽车报表          |                                            | 宣荷 编辑 副除        |
| 输出肺矿报表          |                                            | 宣音 编辑 三酚粉       |
| 生产质量报表          |                                            | 宣音 病祖 删除        |
| 选矿牛月运转奉         | /report-manager/main/xk-operation          | 宣音 编辑 删除        |
| > 电量统计          |                                            | 宣音 编辑 删除        |
| 生产日报            | /report-manager/main/daily                 | 查看 编辑 删除        |
|                 |                                            |                 |

菜单已预定义好,非系统维护人员不需要对其进行操作。

### 7.7.2. 角色管理

先点击上方角色栏的"综合管理",然后点击下方弹出角色栏的"系统管理",再点击右侧弹出角色"角色管理",即可访问"角色管理"页面。角色管理页面以列表形式展示角色相关信息。

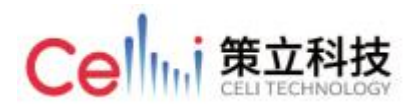

| 角色名称: | (○直) ○重置 |          | E  | - 新増角色 |
|-------|----------|----------|----|--------|
|       | 角色名称     | 角色code   | 操作 |        |
|       |          |          |    |        |
|       |          |          |    |        |
|       | 测试       | test 🗂 🛱 |    |        |
|       | 劉422     |          |    |        |
|       | 点检测成     |          |    |        |
|       |          |          |    |        |
|       |          |          |    |        |
|       |          |          |    |        |
|       |          |          |    |        |
|       |          |          |    |        |
|       |          |          |    |        |
|       |          |          |    |        |
|       |          |          |    |        |
|       |          |          |    |        |
|       |          |          |    |        |
|       |          |          |    |        |
|       |          |          |    |        |
|       |          |          |    |        |
|       |          |          |    |        |
|       |          |          |    |        |
|       |          |          |    |        |
|       |          |          | 前  | 生 1 页  |

角色已预定义好,非系统维护人员不需要对其进行操作。

#### 7.7.3. 用户管理

先点击上方角色栏的"综合管理",然后点击下方弹出角色栏的"系统管理",再点击右侧弹出角色"用户管理",即可访问"用户管理"页面。用户管理页面以列表形式展示用户相关信息。

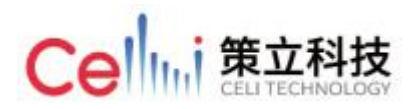

| 用户名称: | Q 直询 こ 重置 |        |       | +新増用户               |
|-------|-----------|--------|-------|---------------------|
|       | 登录名 ≑     | 用户名称 ÷ | 于机 🕈  | 操作                  |
|       |           |        |       |                     |
|       |           |        |       |                     |
|       |           | 孙阳     |       | 重有 编辑 删除            |
|       |           |        |       |                     |
|       |           |        |       |                     |
|       |           |        |       |                     |
|       |           |        |       |                     |
|       |           |        |       |                     |
|       |           |        |       |                     |
|       |           |        |       |                     |
|       |           |        |       |                     |
|       |           |        |       |                     |
|       |           |        |       |                     |
|       |           |        |       |                     |
|       |           |        |       |                     |
|       |           |        |       |                     |
|       |           |        |       |                     |
|       |           |        |       |                     |
|       |           |        |       |                     |
|       |           |        |       |                     |
|       |           |        |       |                     |
|       |           |        | 共3条 2 | 0条/页 ~ < 1 > 前往 1 页 |

7.7.3.1. 查看用户

页面的列表由若干用户组成。

在列表中点击记录后的"查看"按钮,弹出查看用户对话框。在对话框中即可查看用户的详细信息。

7.7.3.2. 新增用户

在页面中点击右上角的"新增用户"按钮,弹出新增加用户信息对话框。

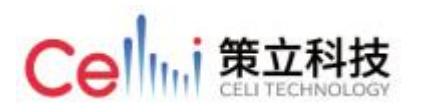

| 用户详情      |       | × |
|-----------|-------|---|
| * 登录名     |       |   |
| * 用户名称    |       |   |
| 手机        |       |   |
| 邮箱        |       |   |
| 角色        | 请选择   | ~ |
| <b>\$</b> |       |   |
|           | 确定 关闭 |   |

### 7.7.3.3. 编辑用户

在页面的列表中点击记录后的"编辑"按钮,弹出编辑用户对话框。在对话框中输入新的用户信息后,点击"确 定"按钮即可成功修改该用户。

#### 7.7.3.4. 删除用户

在页面的列表中点击记录后的"删除"按钮,弹出提示对话框。在对话框中点击"确定"按钮即可删除该用户。

7.7.3.5. 修改密码

在页面的列表中点击记录后的"编辑"按钮,弹出编辑用户对话框。在对话框的下方点击修改密码按钮。输入 旧密码和新密码后即可修改成功。

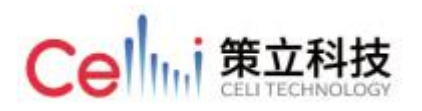

| 修改家四     |            | ~ |
|----------|------------|---|
| BW TH    |            | ^ |
| 旧密码      |            |   |
| 新密码      |            |   |
| 确认新密码    |            |   |
| <u> </u> |            | - |
|          | 提交 关闭      |   |
|          | 修改密码 确定 关闭 |   |
|          |            |   |

## 7.7.4. 操作日志

先点击上方菜单栏的"综合管理",然后点击下方弹出菜单栏的"系统管理",再点击右侧弹出菜单"操作日志",即可访问"操作日志"页面。操作日志页面以列表形式展示操作相关日志。
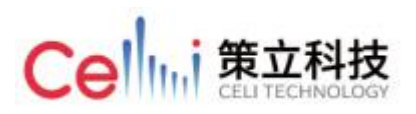

| 清选择 | ✓ Q查演 3重置  |        |                                        |       |                        |                 |
|-----|------------|--------|----------------------------------------|-------|------------------------|-----------------|
|     | 模块名称 ≑     | 执行方法 ≑ | 请求路径 ≑                                 | 操作人 🗢 | 操作时间 🗧                 | iplebli ≑       |
|     | 系统         |        | /sysRole/updateRole                    |       |                        |                 |
|     | 设备         |        | /skp-api/device/updateDevice           |       |                        |                 |
|     |            |        |                                        |       |                        |                 |
|     |            |        |                                        |       |                        |                 |
|     | 设备         |        | /xkp-api/devicePoint/updateDevicePoint |       |                        |                 |
|     | 设备         |        |                                        |       |                        |                 |
|     | 设备         |        | /xkp-api/devicePoint/updateDevicePoint |       |                        |                 |
|     | 设备         |        | /xkp-api/devicePoint/updateDevicePoint |       |                        |                 |
|     | 设备         |        |                                        |       |                        |                 |
|     | 设备         |        |                                        |       |                        |                 |
|     | 设备         | INSERT | /xkp-apl/deviceCameraRef/bindDeviceCam | admin |                        |                 |
|     | 说曲         |        | /xkp-api/devicePlace/updateDevicePlace |       |                        |                 |
|     | 议备         |        |                                        |       |                        |                 |
|     | <b>议</b> 备 |        | /xkp-api/deviceType/updateDeviceType   |       |                        |                 |
|     | 设备         |        | /skp-api/deviceType/insertDeviceType   |       |                        |                 |
|     | 系统         |        |                                        |       |                        |                 |
|     | 515        |        |                                        |       |                        |                 |
|     | 5%         |        |                                        |       |                        |                 |
|     | 设备         |        | /xkp-api/devicePoint/removeDevicePoint |       | 2022-01-06 10:43:57    |                 |
|     | 设备         |        | /xkp-spi/videoRecorder/updsteVideoReco |       |                        |                 |
|     |            |        |                                        |       |                        |                 |
|     |            |        |                                        | 共1:   | 301条 20条/页 ~ 《 1 2 3 4 | 5 6 66 > 前往 1 页 |

## 7.7.5. 报表日志

先点击上方菜单栏的"综合管理",然后点击下方弹出菜单栏的"系统管理",再点击右侧弹出菜单"报表日志",即可访问"报表日志"页面。报表日志页面以列表形式展示报表相关日志。

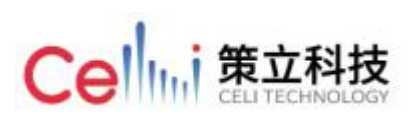

| 清选择 | ✓ Q查询 30重置 |        |                                        |       |                        |               |
|-----|------------|--------|----------------------------------------|-------|------------------------|---------------|
|     | 模块名称 ≑     | 执行方法 💠 | 请求路径 🛊                                 | 操作人 ≑ | <b>操作时间</b> ≑          | ipitetut 🗢    |
|     | 康矿报表       |        |                                        |       |                        |               |
|     | 破矿报表       |        |                                        |       |                        |               |
|     | 来矿招表       |        |                                        |       |                        |               |
|     |            |        |                                        |       |                        |               |
|     | 输出转矿报表     |        |                                        |       |                        |               |
|     | 生产糖矿报表     |        |                                        |       |                        |               |
|     | 生产质量报表     |        |                                        |       |                        |               |
|     | 输出糖矿报表     |        |                                        |       |                        |               |
|     | 输出转矿报表     |        |                                        |       |                        |               |
|     | 矿车汽车报表     |        |                                        |       |                        |               |
|     | 扩车汽车报表     |        | /xkp-api/liftCar/insertLiftCar         |       |                        |               |
|     | 生产精纤报表     |        | /xkp-api/mineralProd/insertMineralProd |       |                        |               |
|     | 生产糖矿报表     |        | /xtp-api/mineralProd/insertMineralProd |       |                        |               |
|     | 生产籍矿报表     |        |                                        |       |                        |               |
|     | 生产精矿报表     |        | /xkp-api/mineralProd/insertMineralProd | admin |                        |               |
|     | 废石报麦       |        | /xkp-api/stone/insertStone             |       |                        |               |
|     | 质石报录       |        |                                        |       |                        |               |
|     | 质石报表       |        |                                        |       |                        |               |
|     | 废石报表       |        |                                        |       |                        |               |
|     | 破矿报表       |        |                                        |       |                        |               |
|     |            |        |                                        |       |                        |               |
|     |            |        |                                        |       | 333条 20条/页 ~ ( 1 2 3 4 | 5 6 17 > 前往 1 |